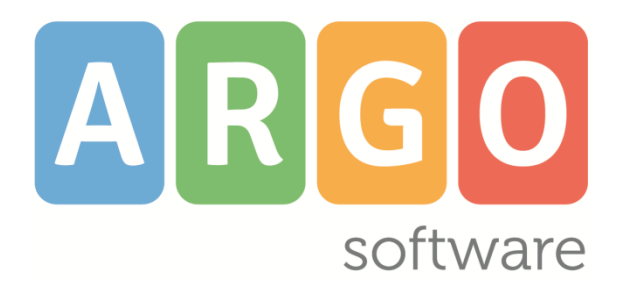

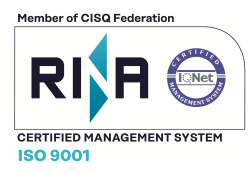

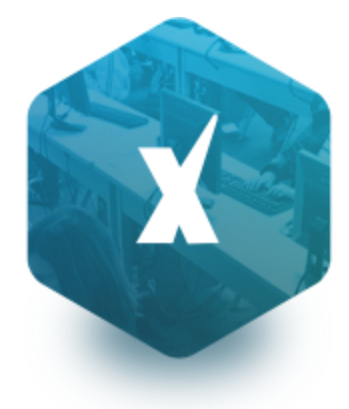

Scuola**Next** 

Manuale d'uso del Docente Docente Coordinatore

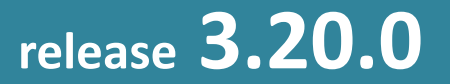

con

DidUp! integrato vers. 2.8.0 del 18/04/2018

# Sommario

| Premessa                                                         | 5  |
|------------------------------------------------------------------|----|
| Profili di Accesso ai servizi                                    | 5  |
| Software richiesti                                               | 5  |
| Accesso a Scuolanext                                             | 5  |
| Profilo Docente                                                  | 6  |
| Accesso                                                          | 6  |
| Integrazione tra ScuolaNext e DidUp!                             | 7  |
| Gestione Prove                                                   | 7  |
| Promemoria per Classe                                            |    |
| Prospetto Voti/Assenze/Annotazioni Docente                       |    |
| Prospetti Prove orali                                            |    |
| Conteggio Ore di Lezione                                         |    |
| Note Disciplinari                                                |    |
| Note Alunno/Incontro con le famiglie                             |    |
| Stampe Registri                                                  |    |
| Registro di Classe                                               | 16 |
| Promemoria ner Classe                                            | 16 |
| Riepilogo Attività                                               |    |
| Annotazioni per classe                                           |    |
| Registro del professore                                          |    |
| Riepilogo Attività                                               |    |
| Moduli e Argomenti                                               |    |
| Registro Conoscenze/Abilità                                      |    |
| Riepilogo per Classe                                             |    |
| Riepilogo per Alunno                                             |    |
| Tabellone voti e medie                                           |    |
| Riepilogo Valutazioni reg. del professore                        |    |
| Riepilogo per Alunno e per Classe                                |    |
| Riepilogo Esteso                                                 | 20 |
| Alunno tutte le materie (docenti coordinatori)                   |    |
| Registro Assenze                                                 |    |
| Scrutinio e Ripresa dello scrutinio                              |    |
| Caricamento Giudizi (Coordinatore)                               |    |
| Risultato corso di recupero                                      | 25 |
| Registrazione rapida Giudizi per cert. Competenze (coordinatore) | 25 |
| Stampe Scrutini                                                  | 26 |
| Stampe Giudizi                                                   | 27 |

| Per Classe (coordinatore).   27     Griglia Raccolta.   28     Stampe Verbali.   28     Verbali degli Scrutini.   28 |
|----------------------------------------------------------------------------------------------------|
| Griglia Raccolta                                                                                                    |
| Stampe Verbali                                                                                                    |
| Verbali degli Scrutini                                                                                               |
|                                                                                                    |
| Dati di Servizio e Contabili                                                                                         |
| Dati Anagrafici                                                                                                    |
| Dati Contabili                                                                                                    |
| Servizi                                                                                                    |
| Assenze                                                                                                    |
| Permessi                                                                                                    |
| Autocertificazioni                                                                                                   |
| Accesso Rapido (disabili visivi)                                                                                     |
| Comunicazioni                                                                                                    |
| Bacheca                                                                                                    |
| Pulsanti e funzioni comuni disponibili                                                                               |
| Bacheca della scuola                                                                                                 |
| Bacheca dei Docenti                                                                                                  |
| Bacheca di Classe                                                                                                    |
| Ricevimento Docenti/Genitori                                                                                         |
| Visualizza prenotazioni                                                                                              |
| Invio e-mail                                                                                                    |
| Docenti per classe                                                                                                   |
| Eletti consiglio di Istituto                                                                                         |
| Eletti consigli di Classe                                                                                            |
| Condivisione Documenti                                                                                               |
| Gestione Documenti                                                                                                   |
| Pulsanti di Gestione                                                                                                 |
| Pulsanti di Condivisione                                                                                             |
| Area Alunni                                                                                                    |
| Dettaglio di condivisione41                                                                                          |
| Area Docenti                                                                                                    |
| Info Classe / Docenti                                                                                                |
| Orario di Classe                                                                                                    |
| Info Alunni                                                                                                    |
| Info Classe43                                                                                                    |
| Gestione attività extrascolastiche (coordinatore – sec. di II grado)44                                               |
| Adozione Libri di testo                                                                                              |
| Guida Sintetica di Adottanext46                                                                                      |
| Adozioni testi per l'anno successivo46                                                                               |

| Accesso come Docente                                       | 46 |
|------------------------------------------------------------|----|
| Accesso come Coordinatore                                  | 47 |
| Alternanza Scuola Lavoro (coordinatore - sec. di II grado) | 48 |
| Attribuzione Percorsi e Strutture agli alunni              | 48 |
| Gestione Percorsi Alunni (immissione ore svolte)           | 48 |
| Immissione dati per singolo alunno:                        | 49 |
| Immissione Rapida Ore Svolte (Percorso o Strutture)        | 49 |
| Foglio Firme                                               | 50 |
| Prospetto Aziende                                          | 51 |
| Didattica / Tabelle                                        | 51 |
| Gestione Conoscenze                                        | 51 |
| Valutazioni - Annotazioni                                  | 52 |
| Programma Scolastico                                       | 54 |
| Programmazione Scolastica                                  | 57 |
| Visualizzazione Documenti della programmazione scolastica  | 59 |
| Parametri/Utility                                          | 59 |
| Opzioni Famiglie                                           | 59 |
| Verifica Registro del professore                           | 60 |
| Area Pubblica                                              | 61 |
| Accesso rapido (accessibiltà)                              | 61 |

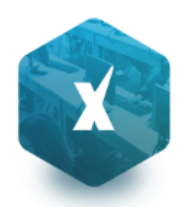

# Premessa

## Profili di Accesso ai servizi

Esistono vari profili di accesso ai servizi che Argo ScuolaNEXT gestisce e sono i seguenti.:

- Dirigente e Assistente di Segreteria
- Docente e Docente coordinatore
- Personale Ata
- Genitore
- Alunno

In questo manuale ci occuperemo specificamente <u>delle funzionalità del profilo di accesso</u> **Docente e del Docente Coordinatore di classe.** 

## Software richiesti

Scuolanext deve essere eseguito su <u>Google Chrome</u><sup>™</sup> (si consiglia di utilizzare sempre la versione più aggiornata disponibile). (<u>http://www.google.com/chrome/</u>).

Per gli altri browser, invece, non sono garantite né la piena funzionalità del software né la piena conformità grafica.

# Accesso a Scuolanext

Per l'accesso a Scuolanext digitare sul browser, l'indirizzo http://www.portaleargo.it

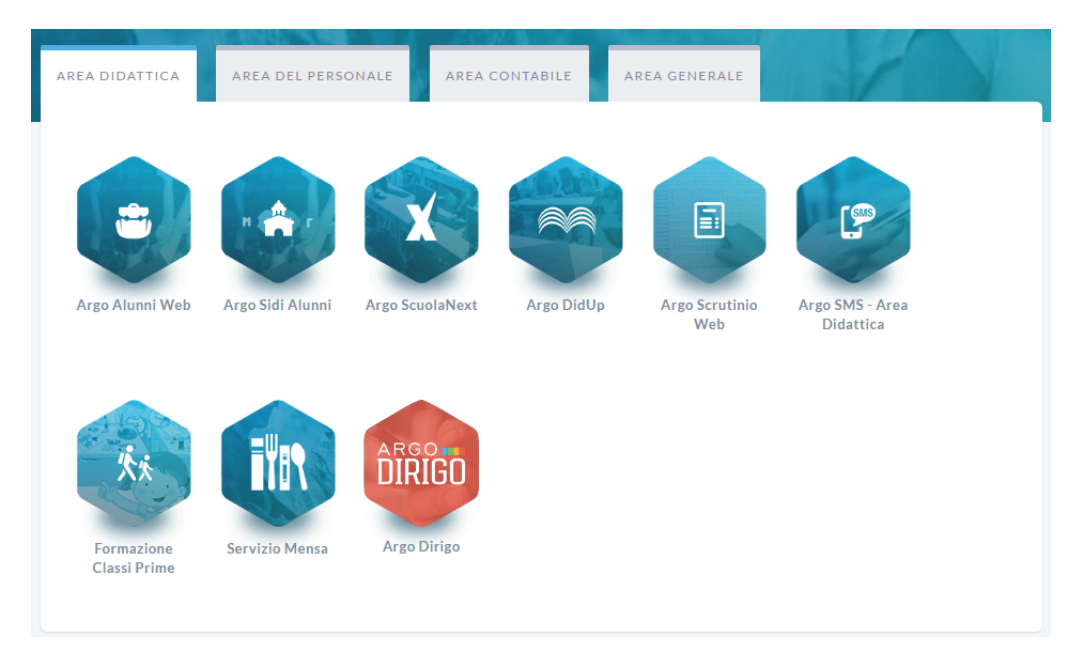

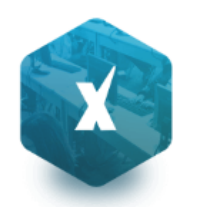

## **Profilo Docente**

Il Docente ha accesso completo in visualizzazione e modifica del registro unico (classe, del professore e delle conoscenze), può personalizzare il proprio programma scolastico, compilare le tabelle conoscenze/abilità riferite alle proprie materie e i codici di valutazione da utilizzare.

Può comodamente monitorare il proprio operato all'interno delle classi in cui insegna.

Ha accesso al tabellone delle proprie classi; gestisce le bacheche informatiche, pubblica documenti e invia comunicazioni cumulative via e-mail alle famiglie;

Se previsto dal dirigente, sceglie quando e se rendere visualizzabili i voti alle famiglie.

Se abilitato ha accesso ai suoi dati contabili, di servizio e relativi alle sue assenze e permessi.

Gestisce i giorni di disponibilità per il ricevimento dei genitori.

I Docenti, indicati dal dirigente come coordinatori di classe, possono gestire gli scrutini per tutte le materia, inserire i giudizi delle valutazioni globali periodiche e finali, gestire gli esiti dei corsi di recupero, e verificare l'andamento generale della propria classe stilando grafici di rendimento e verificando le assenze.

## Accesso

Il docente accede a ScuolaNEXT tramite il portale Argo <u>www.portaleargo.it</u> cliccando sull'icona Scuolanext, con le credenziali di accesso comunicate dalla scuola (normalmente via e-mail).

Se il docente non è in possesso delle credenziali di accesso, dovrà rivolgersi alla propria scuola per la creazione della propria utenza sul portale.

In caso di smarrimento delle credenziali è prevista una comoda funzione di recupero password. Tramite l'immissione del nome utente di accesso verrà inviata una e-mail con le istruzioni per il reset, in completa autonomia della password.

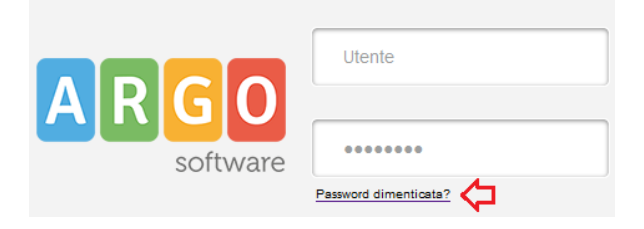

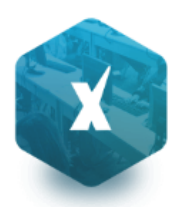

| Password dimentica                                                                     | ata                                                                                                    |  |
|----------------------------------------------------------------------------------------|----------------------------------------------------------------------------------------------------|--|
| Hai dimenticato la passwo<br>Digita il nome utente con<br>Ti sarà inviata una email, a | ord?<br>cui sei registrato nel portale Argo.<br>all'indirizzo registrato nei tuoi dati anagrafici, con le istruzioni per resettare la password. |  |
| UTENTE*                                                                                |                                                                                                    |  |
| * campi obbligatori                                                                    |                                                                                                    |  |
| Procedi Annulla                                                                        |                                                                                                    |  |

# Integrazione tra ScuolaNext e DidUp!

**Didup** è Il nuovo registro elettronico Argo.

E' stato integrato su ScuolaNext, per accedervi è sufficiente cliccare, dal menu Registri, sull'icona

Tutta, per ragioni di usabilità e rapidità funzionale la via preferenziale di accesso a Didup è tramite l'apposito link, direttamente dal portale Argo

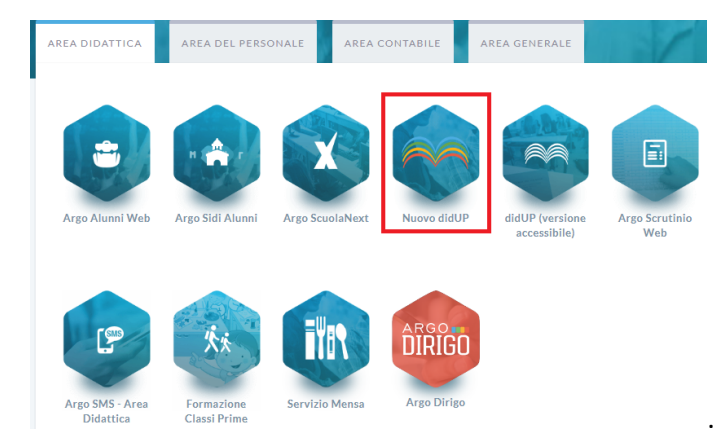

Per ogni riferimento sulla gestione del registro elettronico e dell'Orario di Didup fare riferimento alla

## **Guida online di DidUp!**

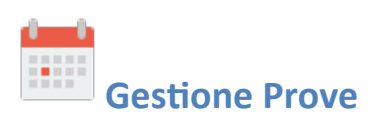

La funzione di gestione prove permette al docente di programmare le varie prove scritte e pratiche durante l'anno scolastico (è possibile farlo anche direttamente dentro Didup). Qui, inoltre, può assegnare a ciascuna prova gli argomenti del programma che ne sono oggetto, prelevandoli comodamente dal programma scolastico.

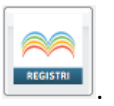

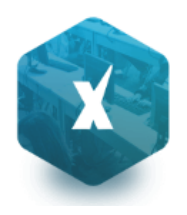

Dopo aver effettuato la ricerca all'interno della struttura scolastica ed aver selezionato classe e materia, il docente visualizza, una volta create, le prove scritte o pratiche della materia selezionata.

Nota: Un messaggio avviserà sempre, se il docente tenta di creare la prova in un giorno in cui non lezione (scuolanext farà riferimento all'orario scolastico); in ogni caso sarà possibile assegnare la prova in quel giorno.

|                                                                                                    | E 1 1                                                                                                    |
|----------------------------------------------------------------------------------------------------|----------------------------------------------------------------------------------------------------|
| снири 🔁 🖉 🔟 📇 🎈                                                                                                    | Anno scolastico: 2015/2016                                                                                |
| <ul> <li>Struttura Scolastica</li> <li>SCUOLA SUPERIORE "ARGO SOFTWARE"</li> <li>BIENNIO COMPLEMENTARE IEFP Op.RISTORAZIONE</li> <li>2AFP LICEO</li> <li>DIRITTO ED ECONOMIA</li> <li>COSTRUZIONI AMBIENTE E TERRITORIO Triennio</li> <li>SATC SERALE PROF.LE</li> <li>LINGUA E LETTERATURA ITALIANA</li> <li>23/09/2015 (Scri</li> <li>23/09/2015 (Scri</li> </ul> | ta) rudimenti di diritto ta) il contratto ta) il contratto ta) clausole rescissorie ta) compito in classe |

Nella toolbar sono presenti i pulsanti (creazione nuovo elemento), e (modifica o cancellazione dell'elemento selezionato), già visti in altre funzioni dell'applicazione, e l'informazione sull'eventuale presenza del blocco voti, entro il quale le prove non sono più modificabili. In caso di creazione o modifica di una prova, al click sull'apposita

icona, si apre la seguente finestra

| Dettaglio Pro    | va 🗙                                       |
|------------------|--------------------------------------------|
| Dati della prova | Argomenti                                  |
| Data:            | 09/09/2015 🗷                               |
| Tipologia:       | Prova scritta                              |
| Descrizione:     |                                            |
|                  | Caratteri inseriti (max 500): 0            |
| $\checkmark$     | Considera la prova nel calcolo della media |
| $\checkmark$     | Visibile alla famiglia                     |
|                  |                                            |
|                  |                                            |
|                  |                                            |
|                  |                                            |
|                  |                                            |
|                  | Conferma Annulia                           |

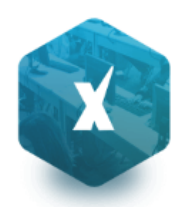

Qui il docente assegna alla prova una data all'interno dell'anno scolastico corrente e una tipologia a scelta tra "scritto" e "pratico".

Cliccando poi sulla TAB <u>argomenti</u> il docente, se vuole, assegna alla prova anche degli argomenti prelevandoli dal programma scolastico precedentemente creato.

| Dettaglio Prova                                  | ×                |
|--------------------------------------------------|------------------|
| Dati della prova Argomenti                       |                  |
| Argomenti                                        |                  |
| 1.1 - le fonti del diritto - leggi e sentenze    |                  |
|                                                  |                  |
|                                                  |                  |
|                                                  |                  |
| 🕐 🗙 🚦 🗮 🗰 Svolto 📫 Parzialm. svolto 📫 Non svolto |                  |
| Programma                                        |                  |
| 🗆 🧠 1 - le fonti del diritto                     |                  |
| 🚞 1.1 - leggi e sentenze                         |                  |
| 📫 1.2 - common law                               |                  |
| 🗆 🔇 2 - la costituzione                          |                  |
| 🚞 2.1 - cosa è la costituzione                   |                  |
| 🖂 🔇 3 - persone giuridiche                       |                  |
| 🚞 3.1 - società e capitale sociale               |                  |
|                                                  |                  |
|                                                  |                  |
|                                                  |                  |
|                                                  | Conferma Annulla |
|                                                  |                  |

Selezionando un modulo o un argomento nella parte inferiore si abilita il pulsante 🏼 per l'assegnazione, rispettivamente, dell'intero modulo o del singolo argomento alla prova selezionata.

Per eliminare invece un argomento o un intero modulo, tra quelli assegnati alla prova, è sufficiente selezionare l'oggetto

da eliminare nella parte superiore e quindi l'icona di deselezione 🍊 .

Alla conferma, la prova appena creata (o modificata) sarà presente nell'elenco di tutte le prove associate alla materia.

Queste saranno affiancate da due diverse icone: 📝 per le prove scritte e 📥 per le prove pratiche.

Se nel giorno in cui il docente ha creato la prova non esistono ore di lezione, il docente riceve un avvertimento al conferma, ma può comunque scegliere di salvare la prova appena creata.

In uno stesso giorno è possibile inserire più prove anche della stessa tipologia.

In caso di compresenza il docente vedrà in elenco anche le prove create dal docente compresente, affiancate dalle stesse icone, ma di colore grigio. Di tali prove sarà possibile vedere gli argomenti associati, tramite pulsante di espansione, ma non aprire la modale di modifica.

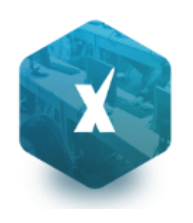

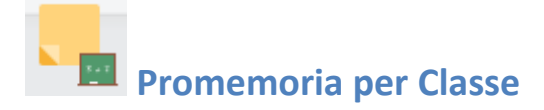

Qui troviamo un pannello che permette al docente di gestire, anche dall'esterno del registro unico, tutti i promemoria inseriti per le classi in cui insegna (tuttavia il docente può accedere a questa funzione direttamente dal registro usando la tab Promemoria).

All'apertura si presenta la seguente finestra:

| Promemoria                                                                                                    |            |                |                           |                         |           |  |
|----------------------------------------------------------------------------------------------------|------------|----------------|---------------------------|-------------------------|-----------|--|
| CHIUDI 🕂 🥢 💿 🏹 📇 📍                                                                                                    |            |                |                           | Anno scolastico:        | 2015/2016 |  |
| 📌 Struttura Scolastica                                                                                                    | Data       | Appunto        |                           | Visibile Inserito da    |           |  |
| SCUOLA SUPERIORE 'ARGO SOFTWARE'<br>BIENNIO COMPLEMENTARE IeFP<br>DO RISTORAZIONE<br>2AFP LICEO<br>COSTRUZIONI AMBIENTE E TERRITORIO Triennio<br>5ATC SERALE PROF.LE |            |                |                           |                         |           |  |
|                                                                                                    | 👗 = Inseri | to dall'utente | 2 = Inserito da altro ute | ente o non modificabile |           |  |

Cliccando sulla classe interessata, verranno mostrati sulla destra i relativi promemoria, in ordine cronologico

discendente. Qui il docente potrà inserire, modificare e cancellare i propri, sfruttando le classiche icone 🔛 (creazione

nuovo elemento), e (modifica o cancellazione dell'elemento selezionato). Non si potrà invece compiere nessuna azione sugli appunti inseriti da altri utenti.

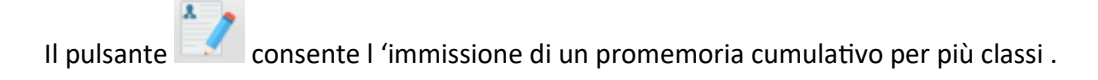

stampa un prospetto con i promemoria per la classe selezionata

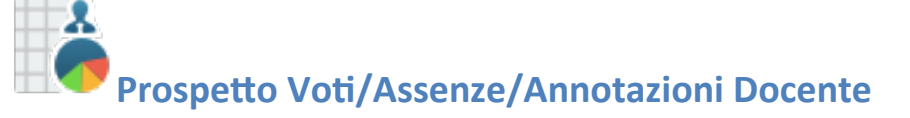

Tramite questa funzione il docente potrà monitorare tutte le azioni salienti svolte all'interno di ogni classe e per ciascuna materia. All'apertura si otterrà una finestra in cui comparirà sulla sinistra l'elenco delle materie insegnate nelle relative classi e, sulla destra, due TAB con i dati relativi all'avanzamento del programma scolastico.

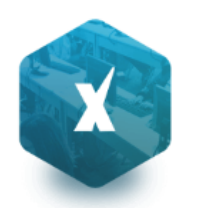

## Prospetti Prove orali

Nella TAB Prove Orali / Dettaglio sono visualizzate le interrogazioni, le assenze e/o le annotazioni assegnate agli alunni sul Registro Unico e l'eventuale commento.

| Prospetto Voti/Assenze/Annotazioni                       |               |                                          |            |                |          | 23 × |
|----------------------------------------------------------|---------------|------------------------------------------|------------|----------------|----------|------|
| СНІОДІ                                                   |               |                                          |            |                |          |      |
| Anno Scolastico: 2015/2016                               |               |                                          |            |                |          |      |
| Materie del Docente     SCUOLA SUPERIORE "ARGO SOFTWARE" | Periodo dal:  | 01/09/2015 🖃 al: 31/01/2016 📰            | Aggiorna   |                |          |      |
|                                                          | Prove Orali   | Assenze - Annotazioni Prove Scritte/Prat | iche       |                |          |      |
|                                                          | Dettaglio     |                                          |            |                |          |      |
| COSTRUZIONI AMBIENTE E TERRITORIO Triennio               | Giorno        | Alunno                                   | Data Nasc. | Voto/Ass./Ann. | Commento |      |
|                                                          | 08/09/2015    | AGOJO MARIA ANGELA                       | -3/03/1999 | 6 (6)          |          |      |
|                                                          | 08/09/2015    | BIANCHI LISA                             |            | 7 (7)          |          | E    |
|                                                          | 08/09/2015    | CISSOKHO NEVA                            |            | 5 (5)          |          |      |
|                                                          | 08/09/2015    | FILVI SIMONE                             |            | 4 (4)          |          |      |
|                                                          | 08/09/2015    | DELLA GATTA MICHEL RALF                  | 25/08/1998 | A              |          |      |
|                                                          | 08/09/2015    | LAZZARO SALVATORE                        |            | A              |          |      |
|                                                          | 08/09/2015    | MATTEINI NOEMI                           | 0/005/1998 | A              |          | Ψ.   |
|                                                          | - IN I        | 1 2                                      | 🔶 Page     | 1 of 2         |          |      |
|                                                          | Riepilogo per | Alunno                                   |            |                |          | •    |
|                                                          | Riepilogo Me  | nsile                                    |            |                |          | •    |

È previsto un prospetto Riepilogativo per Alunno e Mensile (questo prospetti sono anche direttamente richiamabili in fase di gestione del registro unico) – Si veda anche il paragrafo **Prospetto** <u>voti</u> per maggiori ragguagli.

## **Prove Scritte**

Nella TAB delle prove scritte/pratiche si evincono rapidamente i voti immessi nelle prove scritte o pratiche effettuate o programmate.

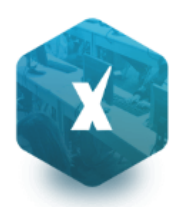

| Prospetto Voti/Assenze/Annotazioni                          |                                     |               |            |                |       | 23 > | ¢ |
|-------------------------------------------------------------|-------------------------------------|---------------|------------|----------------|-------|------|---|
| СНІИЛІ                                                      |                                     |               |            |                |       |      |   |
| Anno Scolastico: 2015/2016                                  |                                     |               |            |                |       |      |   |
| 코 Materie del Docente<br>코 SCUOLA SUPERIORE "ARGO SOFTWARE" | Periodo dal: 01/09/2015 📰 al        | 31/01/2016    | Aggiorna   |                |       |      |   |
|                                                             | Prove Orali - Assenze - Annotazioni | Prove Scritte | Pratiche   |                |       |      |   |
| AFP LICEO                                                   |                                     | 📝 Lunedì      | 💉 Martedì  | 📝<br>Mercoledì |       | [    | - |
| 5ATC SERALE PROFILE                                         |                                     | 07/09/2015    | 08/09/2015 | 23/09/2015     |       |      |   |
| LINGUA E LETTERATURA ITALIANA                               |                                     | <b>a</b>      |            | <b>a</b>       | Media |      | Ξ |
|                                                             | 1 AGOJO MARIA ANGELA 👔              | 8             | 6          | 4              | 6     |      |   |
|                                                             | 2 BIANCHI LISA 👔                    | 5             | 7          | 7              | 6,33  |      |   |
|                                                             | 3 CHICCHI CHIARA 👔                  |               |            |                | 0     |      |   |
|                                                             | 4 CISSOKHO NEVA 👔                   | 9             | 8          | 8              | 8,33  |      |   |
|                                                             | 5 DELLA GATTA MICHEL RALF 👔         | 3             | 9          | 5              | 5,67  |      |   |
|                                                             | 6 FILVI SIMONE 👔                    | 4             | 2          | 6              | 4     |      |   |
|                                                             | 7 FORMICHINI MARCO 👔                | 6             | 9          | 8½             | 7,83  |      |   |
|                                                             | 8 LAZZARO SALVATORE 🔳               | 8             | 7          | 41/2           | 6,5   |      |   |
|                                                             | 9 MATTEINI NOEMI 🔳                  | 6             |            |                | 6     |      |   |
|                                                             | 10 MEZZASOMA EDOARDO 🔳              | 6             |            |                | 6     |      |   |
|                                                             |                                     | 6             |            |                | а     |      | Ŧ |

Per ogni prova cliccando su 🛋 è possibile visualizzare un pratico istogramma di raccordo, suddiviso in due TAB con le Valutazioni per Alunno e in numero di assegnazioni per Valutazione

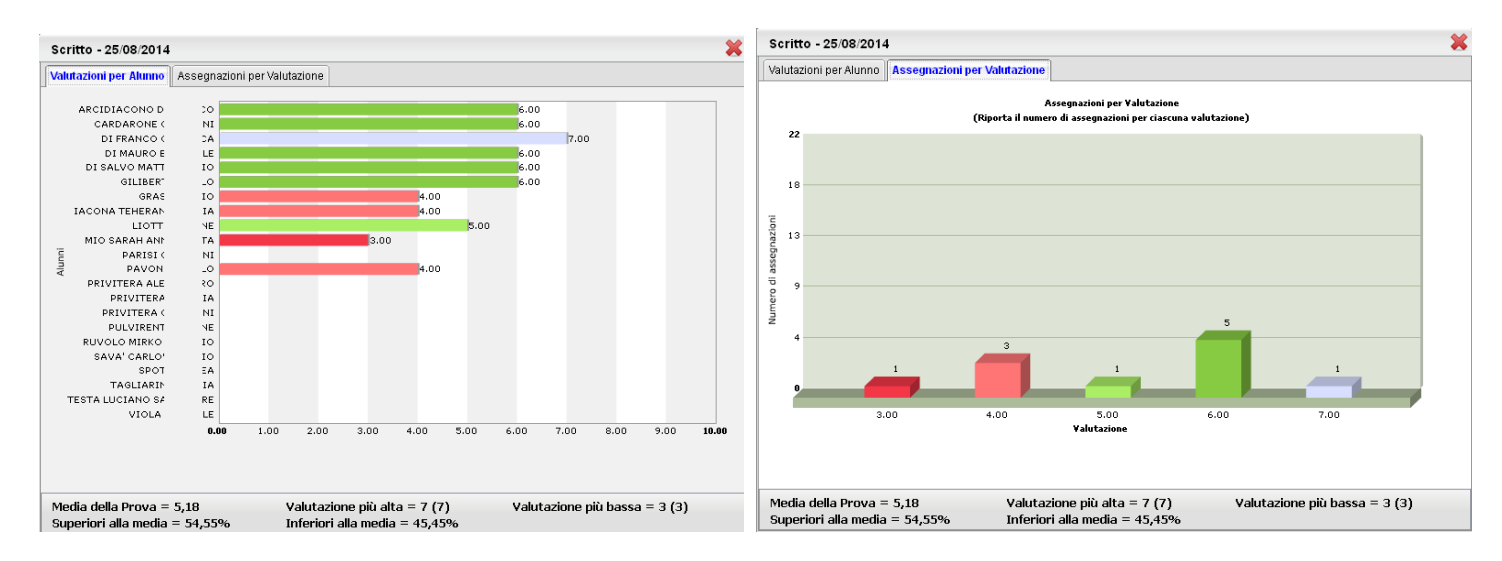

In basso vengono presentati alcuni dati statistici interessanti quali la madia della prova, valutazione più alta e più bassa, e % alunni superiori alla media e inferiori alla media

Cliccando invece sul pulsante 💷 accanto al nome di un singolo alunno è possibile visualizzare un grafico con l'andamento dell'alunno rispetto alla media di classe

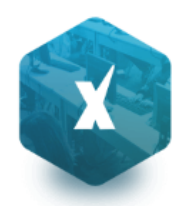

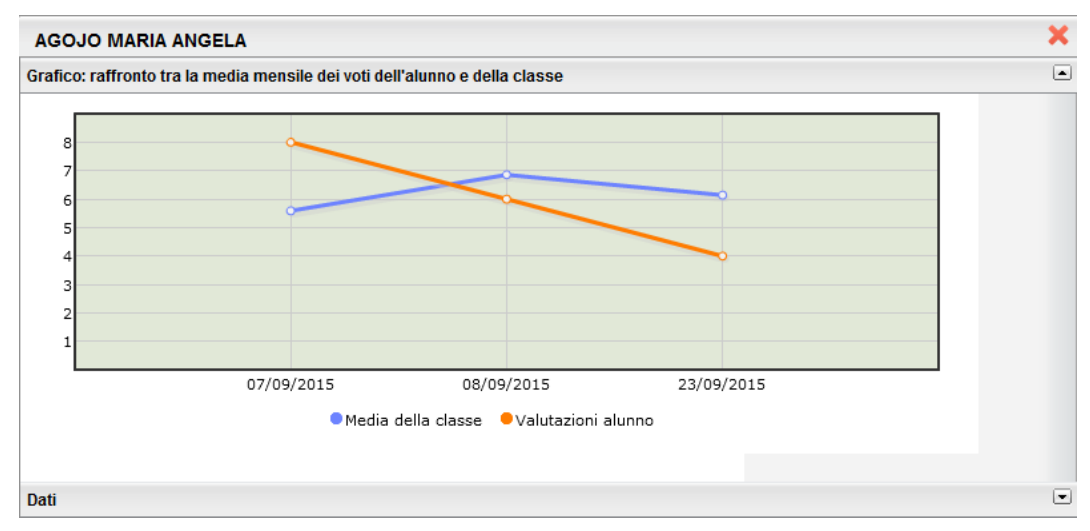

 $\odot$ 

# Conteggio Ore di Lezione

Grazie a questa funzionalità il docente potrà visualizzare e stampare, dopo aver scelto la classe, quante ore di lezione risultano firmate su Registro di classe per ciascuna materia insegnata nella classe.

| Conteggio ore di lezione (firmate su Registro di Classe)                                                                                                    |                     |                    |            |  |  |
|----------------------------------------------------------------------------------------------------|---------------------|--------------------|------------|--|--|
| снира 🦰 Periodo dal: 01/09/2015 🗷 al: 09/09/2015 🗷                                                                                                    |                     | Anno scolastico: 2 | 015/2016   |  |  |
| Struttura Scolastica                                                                                                    | Materia             | Ore                | di lezione |  |  |
| SUBJECTION AND SOFTWARE      BIENNIO COMPLEMENTARE IEFP Op.RISTORAZIONE      ZAFP LICEO      COSTRUZIONI AMBIENTE E TERRITORIO Triennio      SATC SERALE PROF.LE | DIRITTO ED ECONOMIA |                    | 4          |  |  |

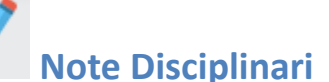

Qui troviamo un pannello che permette al docente di gestire, anche dall'esterno del registro unico, le note disciplinari per gli alunni e per le classi in cui insegna (tuttavia il docente può accedere a questa funzione direttamente dal registro usando la tab Note Disciplinari).

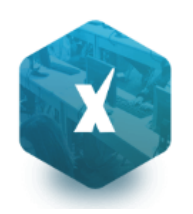

| Note Disciplinari                                                                                           |                            |                                             |            |                |            |       |      |              |
|----------------------------------------------------------------------------------------------------|----------------------------|---------------------------------------------|------------|----------------|------------|-------|------|--------------|
| CHIUDI 🥖 🤠 🤭 📍 Filtra per Alunno e/o Nota                                                                   | Anno scolastico: 2015/2016 |                                             |            |                |            |       |      |              |
| Struttura Scolastica                                                                                        | Alunno                     | Nota                                        | Data       | Orario (hh:mm) | Autore     | Vis   | bile | Visualizzata |
| SCOOLENNIC COMPLEMENTARE INFO OP.RISTORAZIONE     ZAFP LICEO     COSTRUZIONI AMBIENTE E TERRITORIO Triannia | AGOJO MARIA<br>ANGELA      | l'alunna disturba                           | 08/09/2015 |                | AIELLO TER | ESA ( | >    |              |
| 54TC SERALE PROF.LE                                                                                         | CISSOKHO NEVA              | l'alunna disturba                           | 08/09/2015 |                | AIELLO TER | ESA 🤇 | >    |              |
|                                                                                                    | FORMICHINI<br>MARCO        | l'alunno ha<br>picchiato un suo<br>compagno | 08/09/2015 |                | AIELLO TER | ESA ( | >    |              |
|                                                                                                    |                            |                                             |            |                |            |       |      |              |

Cliccando sulla classe interessata, verranno mostrati sulla destra le note disciplinari, in ordine cronologico discendente.

Qui il docente potrà modificare o cancellare <u>le proprie</u>, sfruttando le classiche icone e (modifica o cancellazione dell'elemento selezionato). Non si potrà invece in questo contesto aggiungere nuove note (l'operazione è consentita solo tramite il registro unico) e compiere nessuna azione sugli appunti inseriti da altri utenti.

Le icone <sup>•</sup> e <sup>•</sup> identificano rispettivamente che la nota è visibile o non visibile alle famiglie dell'alunno; quando la nota viene letta inoltre, compare un check nella colonna *visualizzata*.

# Note Alunno/Incontro con le famiglie

| Note Alunni/Incontro con le Famiglie                        |                                 |                                                                              |            |                          |  |  |  |  |  |
|-------------------------------------------------------------|---------------------------------|------------------------------------------------------------------------------|------------|--------------------------|--|--|--|--|--|
| CHIVDI 🕂 🥖 💼 🤭 📍 Filtra per Alunno e/o                      | descrizione                     |                                                                              | Anno sco   | olastico: 2015/2016 💌    |  |  |  |  |  |
|                                                             | Alunno                          | Annotazioni                                                                  | Data       | Tipologia                |  |  |  |  |  |
| BIENNIO COMPLEMENTARE INFO OD RISTORAZIONE     A 24FP LICEO | AGOJO MARIA ANGELA (18/03/1999) | incontrati i genitori per monitorare<br>l'andamento scolastico della ragazza | 09/09/2015 | Incontro con la famiglia |  |  |  |  |  |
| COSTRUZIONI AMBIENTE E TERRITORIO Triennio                  |                                 |                                                                              |            |                          |  |  |  |  |  |

La funzione consente la Memorizzazione e Stampa dei Colloqui e in genere di note riguardanti singoli alunni.

Il docente può aggiungere a piacimento annotazioni riferite a specifici alunni. Per registrare la nota basta selezionare la

classe e cliccare sul pulsante 🔛. È poi richiesta la selezione dell'alunno.

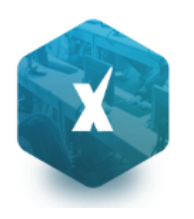

| Annotazior                       | le                                                                           | ×              |
|----------------------------------|------------------------------------------------------------------------------|----------------|
| Alunno:<br>Giorno:<br>Tipologia: | AGOJO MARIA ANGELA<br>09/09/2015                                             |                |
| Annotazione:                     | incontrati i genitori per monitorare l'andamento<br>scolastico della ragazza |                |
|                                  | Caratteri inseriti (max 50                                                   | 0): 73<br>ulla |

Si può immettere una nota di max 500 caratteri riferita ad una specifica data e scegliere se è di tipo "Annotazione Generica" o del tipo "Incontro con la famiglia".

I pulsanti

) 🕤

consentono di modificare o cancellare l'annotazione immessa.

Il docente ha la possibilità di ricercare istantaneamente una nota sia per nominativo alunno che per contenuto con la

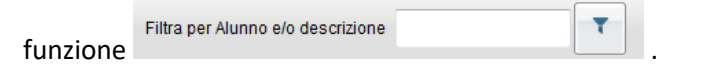

Una comoda funzione di stampa consente di riportare su carta quando annotato per quella specifica classe.

NOTE: Non è possibile salvare più di una nota per lo stesso alunno nello stesso giorno.

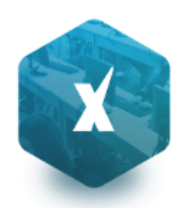

# Stampe Registri

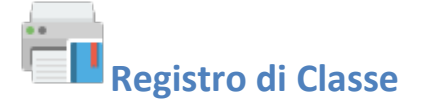

Tramite la funzione Stampe il docente può liberamente produrre le stampe riguardante la classe di suo interesse, senza intermediazione della segreteria.

## Promemoria per Classe

Il docente effettua la ricerca all'interno della struttura scolastica fino alla classe desiderata. Quindi seleziona il periodo d'interesse e produce la stampa dei promemoria inseriti da tutti gli utenti (docenti e direzione) per la classe selezionata, in ordine cronologico.

## **Riepilogo Attività**

Tramite questa funzione di stampa è possibile produrre le stampe delle Attività del registro di classe.

È sufficiente che il docente effettui la ricerca all'interno della struttura scolastica e selezioni la classe e la materia di suo interesse. Quindi sceglie un periodo all'interno dell'anno scolastico corrente e, alla conferma, viene automaticamente visualizzato un PDF con l'elenco delle attività svolte che può essere salvato, visualizzato o stampato.

| Data       | Ora | Attività svolta     | Attività assegnata       |
|------------|-----|---------------------|--------------------------|
| 26/09/2013 | 4   | le disequazioni     | esercizi pag 40 da 1 a 4 |
| 26/09/2013 | 5   | esercizi sui limiti |                          |
| 27/09/2013 | 1   | polinomi            | es. pag 27 n. 3-4-5      |
| 27/09/2013 | 2   | 2.2 - numeri primi  |                          |
| 27/09/2013 | 3   | 2.2 - numeri primi  |                          |

## Annotazioni per classe

Il docente effettua la ricerca all'interno della struttura scolastica fino alla classe desiderata. Quindi seleziona il periodo d'interesse e produce la stampa degli annotazioni inserite da tutti gli utenti (docenti e direzione) per la classe selezionata in ordine cronologico.

| Giorno     | Annotazione                                                                |  |  |  |
|------------|----------------------------------------------------------------------------|--|--|--|
| 15/05/2014 | La classe partecipa all'uscita didattica alla Reggia di Venaria (A.BASSAN) |  |  |  |
| 05/03/2014 | ggere circolare nr. 35 (A.BASSAN)                                          |  |  |  |
| 04/02/2014 | Bianchi si reca ai servizi dalle ore 8.15 alle ore 8.20 (A.BASSAN)         |  |  |  |
| 04/01/2014 | letta circolare n.67 (A.BASSAN)                                            |  |  |  |
| 12/12/2013 | letto circolare 1 (A.BASSAN)                                               |  |  |  |
| 11/12/2013 | leggere circolare nr. 35 (A.BASSAN)                                        |  |  |  |
| -          |                                                                            |  |  |  |

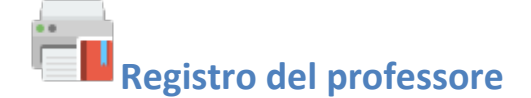

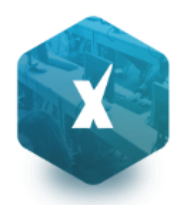

Per produrre questa stampa il docente deve prima effettuare la ricerca all'interno della struttura scolastica e selezionare la classe e la materia di suo interesse. A questo punto si apre la finestra per la scelta delle opzioni di stampa:

| Registro del professore                       | ٢ |
|-----------------------------------------------|---|
| CHIUDI                                        |   |
| Nominativo da riportare nella stampa:         |   |
| Fronte      Retro      Prove Scritte/Pratiche |   |
| ◉ Singola Settimana .                         |   |
| Settimana dal: 07/09/2015 al: 12/09/2015      |   |

Qui il docente sceglie se stampare il fronte o il retro del Giornale del registro del professore, indicando anche la settimana di suo interesse, le prove Scritte/Pratiche e il nominativo che desidera visualizzare sulle stampe. In alternativa può decidere di stampare più settimane contemporaneamente.

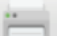

Al click sul pulsante di stampa 🔲 viene automaticamente visualizzato un PDF che può essere salvato, visualizzato o

| Pr. | Alunno                          | Lunedì<br>19/05/2014<br>(1 ora) | Martedi<br>20/05/2014<br>(1 ora) | Mercoledi<br>21/05/2014<br>(1 ora) | Giovedi<br>22/05/2014<br>(1 ora) | Venerdi<br>23/05/2014<br>(2 ore) | Sabato<br>24/05/2014 |
|-----|---------------------------------|---------------------------------|----------------------------------|------------------------------------|----------------------------------|----------------------------------|----------------------|
| 1   | BIANCHI VIRGINIA2<br>22/10/1992 |                                 | 4+                               | 6                                  | 8                                |                                  |                      |
| 2   | BORELLI MATILDE<br>22/06/1992   | AG                              |                                  |                                    | 8                                |                                  |                      |
| 3   | FAZIO MARCO<br>21/05/1994       |                                 |                                  |                                    | 6½                               | 3/                               |                      |

## **Riepilogo Attività**

stampato.

È la stampa riepilogativa delle attività Svolte e Assegnata al docente. Il docente effettua la ricerca all'interno della struttura scolastica, fino alla classe desiderata. Quindi seleziona il periodo d'interesse e produce la stampa in ordine cronologico.

| Data       | Attività svolta                                         | Attività assegnata                                     |
|------------|---------------------------------------------------------|--------------------------------------------------------|
| 12/09/2013 | 2 - Equazionedi 2 grado<br>2.1 - Tipologia di equazioni | ESERCIZI                                               |
| 13/09/2013 | 16 - Le Operazioni<br>16.1 - Somma                      | 16 - Le Operazioni<br>16.1 - Somma<br>Da Pag 220 a 233 |

## Moduli e Argomenti

Per produrre questa stampa è sufficiente che il docente effettui la ricerca all'interno della struttura scolastica e selezioni la classe e la materia di suo interesse. È possibile visualizzare e stampare il documento in PDF oppure salvare sul pc un file XLS con il riepilogo del programma scolastico.

| Ordine | Argomenti del Programma            | Stato Svolgimento | Data Svolg. |
|--------|------------------------------------|-------------------|-------------|
| 1      | equazioni                          |                   |             |
| 1      | derivate                           |                   |             |
|        | 1.1 derivata di un polinomio misto | Svolto            | 04/12/2013  |
|        | 1.2 derivata di un prodotto        | Non Svolto        |             |

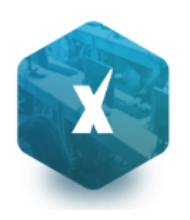

# Registro Conoscenze/Abilità

Tramite questa funzione è possibile stampare il registro delle conoscenze\abilità su base periodica, sia per classe che per alunno

## **Riepilogo per Classe**

Cliccando sull'icona relativa viene visualizzata la finestra contenente la struttura scolastica all'interno della quale si dovrà operare la scelta della classe e della materia. Dopo aver impostato il periodo desiderato proseguendo si otterrà la stampa relativa

| Alunno                                                                  | Giorno     | Voto | Tipo    | Competenza                                                           |
|-------------------------------------------------------------------------|------------|------|---------|----------------------------------------------------------------------|
| BONASSI KEVIN                                                           | 07/10/2013 | 9    | Scritto | Comprendere il valore posizionale delle<br>cifre.                    |
| Media Scritti: 9.00<br>Media Orali: 7.38<br>Media Scritti e Orali: 7.77 | 07/10/2013 | 9    | Scritto | Conoscere e saper utilizzare numeri<br>naturali in diversi contesti. |
| media Schule Grail, 7,77                                                | 07/10/2013 | 9    | Scritto | Saper compiere classificazioni in base a<br>una o due proprietà.     |
|                                                                         | 07/10/2013 | 9    | Scritto | Saper contare sia in senso progressivo che<br>regressivo.            |

## **Riepilogo per Alunno**

Cliccando sull'icona relativa viene visualizzata la finestra contenente la struttura scolastica all'interno della quale si dovrà operare la scelta della classe, della materia e dell'alunno. Dopo aver impostato il periodo desiderato proseguendo si otterrà la stampa relativa

| Giorno     | Voto | Tipo    | Competenza                                                        |
|------------|------|---------|-------------------------------------------------------------------|
| 07/10/2013 | 9    | Scritto | Comprendere il valore posizionale delle cifre.                    |
| 07/10/2013 | 9    | Scritto | Conoscere e saper utilizzare numeri naturali in diversi contesti. |
| 07/10/2013 | 9    | Scritto | Saper complere classificazioni in base a una o due proprietà.     |
| 07/10/2013 | 9    | Scritto | Saper contare sia in senso progressivo che regressivo.            |
| 08/10/2013 | 9    | Orale   | Comprendere il valore posizionale delle cifre.                    |
| 08/10/2013 | 9    | Orale   | Conoscere e saper utilizzare numeri naturali in diversi contesti. |

## Tabellone voti e medie

il Tabellone voti e medie. Il tabellone riporta le valutazioni per singolo docente e materia (separate con una virgola in caso di più valutazioni sullo stessa competenza/abilità acquisita), immesse in un dato periodo e la corrispettiva media per singolo alunno.

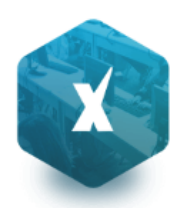

| Pr. | Alunno               |       | Sapri ascoltare per<br>riconossentiare dalla diverse<br>situazioni comunicative. | Saper interventire.<br>Admandare e rispondere in<br>modo pertinente.<br>rispetando i punti di vista<br>attrui. | Saper leggere e<br>comperteggere e<br>testi coglemetore la funzione<br>e gi elementi essenziali. | Saper leggere testi di vario<br>tipo rispettando ritmi, pause,<br>intonazioni. | Saper riconoscere, utilizzare<br>e trasformare etementi<br>essenziali della Ingu.a. | Saper scrivere e rielaborare<br>breed testi, utilizzando le<br>convenzioni grafiche e<br>ortografiche. | Saper utilitzare semplici<br>stratege per<br>fautocorrezione. |
|-----|----------------------|-------|----------------------------------------------------------------------------------|----------------------------------------------------------------------------------------------------|--------------------------------------------------------------------------------------------------|--------------------------------------------------------------------------------|-------------------------------------------------------------------------------------|----------------------------------------------------------------------------------------------------|---------------------------------------------------------------|
| 1   | ACETI GLORIA         | voti  | 8                                                                                | 8+                                                                                                    | 7+                                                                                               | 7                                                                              | 8                                                                                   | 8                                                                                                    | 8                                                             |
|     |                      | media | 8.0                                                                              | 8.15                                                                                                    | 7.15                                                                                             | 7.0                                                                            | 8.0                                                                                 | 8.0                                                                                                    | 8.0                                                           |
| 2   | CARBONARO ALESSANDRO | voti  | 8                                                                                | 8                                                                                                    | 8                                                                                                | 8                                                                              | 8                                                                                   | 8                                                                                                    | 8                                                             |
|     |                      | media | 8.0                                                                              | 8.0                                                                                                    | 8.0                                                                                              | 8.0                                                                            | 8.0                                                                                 | 8.0                                                                                                    | 8.0                                                           |
| 3   | CHESSARI SALVATORE   | voti  | 9                                                                                | 9+                                                                                                    | 9                                                                                                | 9                                                                              | 8+                                                                                  | 9+                                                                                                    | 8+                                                            |
|     |                      | media | 9.0                                                                              | 9.15                                                                                                    | 9.0                                                                                              | 9.0                                                                            | 8.15                                                                                | 9.15                                                                                                   | 8.15                                                          |
| 4   | LICITRA UGO          | voti  | 7+                                                                               | 8                                                                                                    | 8                                                                                                | 8+                                                                             | 8                                                                                   | 8+                                                                                                    | 8                                                             |
|     |                      | media | 7.15                                                                             | 8.0                                                                                                    | 8.0                                                                                              | 8.15                                                                           | 8.0                                                                                 | 8.15                                                                                                   | 8.0                                                           |
| 5   | MAZZOTTA GRETA       | voti  | 8+                                                                               | 8+                                                                                                    | 8+                                                                                               | 8                                                                              | 8                                                                                   | 8                                                                                                    | 8                                                             |
|     |                      | media | 8.15                                                                             | 8.15                                                                                                    | 8.15                                                                                             | 8.0                                                                            | 8.0                                                                                 | 8.0                                                                                                    | 8.0                                                           |
| 6   | PIOGGIA MONICA       | voti  | 8+                                                                               | 7+                                                                                                    | 7+                                                                                               | 8                                                                              | 8                                                                                   | 8                                                                                                    | 8                                                             |
|     |                      | media | 8.15                                                                             | 7.15                                                                                                    | 7.15                                                                                             | 8.0                                                                            | 8.0                                                                                 | 8.0                                                                                                    | 8.0                                                           |
|     |                      |       |                                                                                  |                                                                                                    |                                                                                                  |                                                                                |                                                                                     |                                                                                                    | 11                                                            |

Riepilogo Valutazioni reg. del professore

## Riepilogo per Alunno e per Classe

Tramite questa funzione di stampa è possibile stampare il riepilogo delle valutazioni del singolo alunno o dell'intera classe. In entrambi i casi, è sufficiente che il docente effettui la ricerca all'interno della struttura scolastica e selezioni la classe e la materia di suo interesse.

Nel caso si scelga il riepilogo per singolo alunno, si dovrà selezionare l'alunno desiderato dall'elenco degli alunni della classe scelta, quindi si selezionerà il periodo di tempo (di default è quello che intercorre tra l'inizio dell'anno scolastico e il giorno corrente), e la tipologia di voti e dati da visualizzare.

| Scelta Peri                                                                                                    | odo                        | ×        |
|----------------------------------------------------------------------------------------------------|----------------------------|----------|
| Periodo dal:                                                                                                    | 01/09/2015 📧 al 31/01/2016 | <b>.</b> |
| <ul> <li>✓ Voti e Dati da</li> <li>✓ Scritto/Pra</li> <li>✓ Orale</li> <li>✓ Assenze</li> <li>✓ Note</li> </ul> | Riportare<br>itico         |          |
| Riporta anch                                                                                                    | e il commento personale    |          |
|                                                                                                    | Conferma                   | nulla    |

Una opzione consente inoltre di riportare o meno anche il commento *personale* del docente, insieme quello indicato per la famiglia (che viene riportato a prescindere).

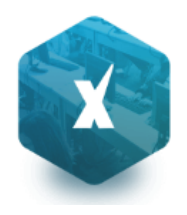

Totale Note:

GiornoVotoTipoCommentoArgomenti23/11/20158Oralecommento per la famiglia (famiglia)<br/>commento personale del docente<br/>(personale)

Totale Assenze: 0

Alla conferma sarà disponibile il file PDF da salvare, visualizzare o stampare oppure creare un file XLS.

Media voti Scritti:

#### Media Scritti e Orali: 8.00

Media voti Orali: 8.00

## **Riepilogo Esteso**

Il riepilogo valutazioni esteso funziona esattamente come riepilogo per classe, ma la stampa viene sviluppata in orizzontale e la selezione è limitata a 30 giorni di lezione. È possibile optare di visualizzare solo i giorni con voti presenti nel periodo.

| Scelta Periodo 🗙                                                          |
|---------------------------------------------------------------------------|
| Periodo dal: 01/09/2015 📰 al 31/01/2016 📰                                 |
| E' possibile selezionare un intervallo massimo di 30 giorni<br>di lezione |
| └ Voti e Dati da Riportare                                                |
| Scritto/Pratico                                                           |
| ✓ Orale                                                                   |
| Assenze                                                                   |
| ✓ Note                                                                    |
|                                                                           |
| Conferma                                                                  |

Alla conferma sarà disponibile il file PDF da salvare, visualizzare o stampare

|     | Docente:                       | UMBERTC      |              | Materia: MATEMATICA              |   |  |  |  |  |  |  |  |
|-----|--------------------------------|--------------|--------------|----------------------------------|---|--|--|--|--|--|--|--|
| Pr. | Alunno                         | 08/01<br>Ven | 13/01<br>Mer | 13/01 15/01 20/01<br>Mer Ven Mer |   |  |  |  |  |  |  |  |
| 1   | BARBERA MUSSICO                | 6            |              |                                  |   |  |  |  |  |  |  |  |
| 2   | COPPET                         | A,A          | A            | 6                                | A |  |  |  |  |  |  |  |
| 3   | COSI                           | 6            |              |                                  |   |  |  |  |  |  |  |  |
| 4   | DEGL'INN SOCRATI O<br>SANNI GI | 7            |              | AA                               | A |  |  |  |  |  |  |  |

## Alunno tutte le materie (docenti coordinatori)

Il documento consente la stampa di un prospetto *analitico e sintetico* delle valutazioni immesse per un certo alunno della classe in un dato periodo dell'anno scolastico.

Una volta scelto l'alunno, e premuto il pulsante di stampa, viene richiesto quale prospetto stampare (analitico o sintetico), per tutti gli alunni della classe o solo quello selezionato.

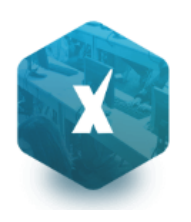

| Scelta Alunno |        |            |                             | Scelta Tipo Prospetto      | ×        |
|---------------|--------|------------|-----------------------------|----------------------------|----------|
| СНІОДІ        |        |            |                             | Alunno Selezionato         |          |
| Alunno        |        | Data Nasc. |                             | Tutti gli Alunni           |          |
| o ALUNNO01 U  | NO     | 31/01/1994 |                             | Tipo stampa                |          |
|               | UE     | 28/02/1995 |                             | Stampa Analitica           |          |
| o ALUNNO03 T  | RE     | 29/03/1996 |                             | Stampa Prospetto Sintetico |          |
|               | UATTRO | 28/04/1997 |                             |                            |          |
| JALUNNO05 C   | INQUE  | 27/05/1998 |                             |                            |          |
| Q ALUNNO06 S  | El     | 26/06/1999 | $\rightarrow = \rightarrow$ |                            | Conferma |

## **Stampa Analitica**

La stampa analitica è su a4 verticale, e su più fogli; viene richiesto il periodo, i dati da riportare, e il loro raggruppamento (per materia o in ordine cronologico)

| Scelta Periodo 🗙                          |  |  |  |  |  |  |  |  |
|-------------------------------------------|--|--|--|--|--|--|--|--|
| Periodo dal: 01/09/2015 📰 al 31/01/2016 🖃 |  |  |  |  |  |  |  |  |
| └─ Voti e Dati da Riportare               |  |  |  |  |  |  |  |  |
| Scritto/Pratico                           |  |  |  |  |  |  |  |  |
| ✓ Orale                                   |  |  |  |  |  |  |  |  |
| ✓ Assenze                                 |  |  |  |  |  |  |  |  |
| ✓ Note                                    |  |  |  |  |  |  |  |  |
| Riporta anche il commento personale       |  |  |  |  |  |  |  |  |
| Ordine Cronologico                        |  |  |  |  |  |  |  |  |
| Conferma                                  |  |  |  |  |  |  |  |  |

Una volta data Conferma, viene stampato questo prospetto:

| Giorno     | Materia             | Voto | Тіро    | Commento | Argomenti            |
|------------|---------------------|------|---------|----------|----------------------|
| 07/09/2015 | DIRITTO ED ECONOMIA | 8    | Orale   |          |                      |
| 07/09/2015 | DIRITTO ED ECONOMIA | 8    | Scritto |          | rudimenti di diritto |
| 07/09/2015 | DIRITTO ED ECONOMIA | А    | Assenza |          |                      |
| 08/09/2015 | DIRITTO ED ECONOMIA | 6    | Orale   |          |                      |

## **Prospetto Sintetico**

Il prospetto sintetico, schematizza in maniera molto chiara e lineare, e i voti di ogni singolo alunno dividendo il riquadro in colonne (una per ogni prova scritta/pratica e per ogni interrogazione assegnata all'alunno) e ulteriormente per mesi.

Il documento è stato progetto per essere stampato su A4 orizzontale. Dopo avere immesso l'intervallo temporale, viene riportata una stampa con un layout simile a questo esempio:

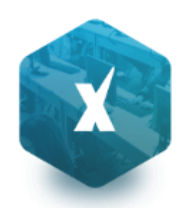

Alunno: AGN MALESSI

Classe: 4B.C.C.O. Contractor reserves a contractor reserves a cont

#### Periodo dal: 14/09/2015 al: 31/12/2015

| MATERIA              | Set.             | Otto              | obre              |                                               | Novembre          |            |                     | Dice              | mbre |   |
|----------------------|------------------|-------------------|-------------------|-----------------------------------------------|-------------------|------------|---------------------|-------------------|------|---|
|                      | 1                | 1                 | 2                 | 1                                             | 2                 | 3          | 1                   | 2                 | 3    | 4 |
| ITALIANO             |                  | 6½<br>15/10       |                   | <b>6</b><br>4/11                              |                   |            | <b>7</b><br>12/12   | 6½<br>19/12       |      |   |
| STORIA               |                  | 6<br>24/10        |                   | 6+<br>25/11                                   |                   |            |                     |                   |      |   |
| INGLESE              |                  | <b>4</b><br>16/10 |                   | <b>5</b><br>17/11                             | <b>5</b><br>23/11 |            | <b>6</b><br>4/12    |                   |      |   |
| MATEMATICA E COMPLEM |                  | <b>4</b><br>28/10 |                   | <b>3</b><br>23/11                             |                   |            | <b>3</b><br>21/12   | <b>2</b><br>21/12 |      |   |
| GESTIONE CANTIERE    |                  |                   |                   | 6<br>6/11                                     |                   |            | <b>4½</b><br>14/12  |                   |      |   |
| PROG. COSTRUZ. E IMP |                  | <b>4</b><br>20/10 | <b>4</b><br>29/10 | <b>3</b><br>5/11                              | <b>7</b><br>16/11 | 6<br>27/11 | <b>5</b><br>23/12   |                   |      |   |
| GEOPEDOLOGIA         |                  |                   |                   | <b>4</b><br>10/11                             | <b>7</b><br>18/11 |            | <b>5</b> ½<br>11/12 | 5½<br>17/12       |      |   |
| TOPOGRAFIA           |                  |                   |                   | <b>6</b> <sup>1</sup> / <sub>2</sub><br>14/11 | <b>3</b><br>16/11 |            | <b>8</b><br>14/12   |                   |      |   |
| SC.MOTORIE SPORTIVE  | <b>8</b><br>22/9 |                   |                   | <b>8</b><br>11/11                             |                   |            | <b>7</b><br>9/12    |                   |      |   |

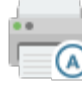

## Registro Assenze

La stampa del Registro Assenze produce un report mensile in cui sono evidenziate le assenze i ritardi e i permessi registrati nel giornale di classe. Le assenze ingiustificate saranno segnate con un '\*'

| Pr. | Alunno             | 1<br>Me | 2<br>Gi | 3<br>Ve | 4<br>Sa | 5<br>Do | 6<br>Lu | 7<br>Ma | 8<br>Me | 9<br>Gi | 10<br>Ve | 11<br>Sa | 12<br>Do | 13<br>Lu | 14<br>Ma | 15<br>Me | 16<br>Gi | 17<br>Ve | 18<br>Sa | 19<br>Do | 20<br>Lu | 21<br>Ma | 22<br>Me | 23<br>Gi | 24<br>Ve | 25<br>Sa | 26<br>Do | 27<br>Lu | 28<br>Ma | 29<br>Me | 30<br>Gi | 31<br>Ve |
|-----|--------------------|---------|---------|---------|---------|---------|---------|---------|---------|---------|----------|----------|----------|----------|----------|----------|----------|----------|----------|----------|----------|----------|----------|----------|----------|----------|----------|----------|----------|----------|----------|----------|
| 1   | BUFFA MATTEO       |         |         |         |         |         |         |         |         | Α       |          |          |          |          | Α        | Α        |          |          |          |          | R        |          |          |          |          |          |          |          |          |          |          |          |
| 2   | COLAIANNI BEATRICE |         |         |         |         |         |         |         |         |         |          |          |          |          | U3       |          |          |          |          |          |          |          |          |          |          |          |          |          |          |          |          |          |
| 3   | CUREDDU ROBERTA    |         |         |         |         |         |         |         |         |         |          |          |          |          |          |          |          |          |          |          |          | A        |          |          |          |          |          |          |          |          |          |          |

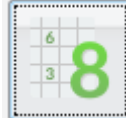

# Scrutinio e Ripresa dello scrutinio

Le funzioni di scrutinio sono quelle integrate nel registro elettronico Didup.

## Guida di Didup

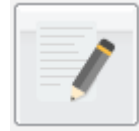

## **Caricamento Giudizi (Coordinatore)**

È la procedura che permette di costruire i giudizi. Il docente coordinatore potrà caricare gli alunni di tutti gli alunni della classe; l'accesso al docente semplice è invece consentito solo per l'eventuale caricamento dei giudizio di ammissione all'esame di qualifica NO, per la sua materia.

Nella formulazione dei giudizi il programma attinge alle tabelle Quadri, Indicatori, Frasi, opportunamente caricate.

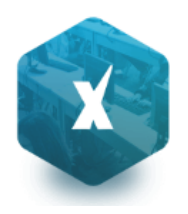

Si ricorda che i contenuti delle tabelle sono integralmente personalizzabili: vedere a tal proposito la sezione relativa a Tabelle | Per Giudizi.

Scelta la classe, occorre specificare per quale riquadro/periodo si vogliono caricare i giudizi; appare quindi l'elenco degli alunni della classe, con a fianco la visualizzazione del giudizio eventualmente già presente.

Una volta scelta la classe per il caricamento dei giudizi si opterà per il riquadro (es.: DIP – Ammissione esami di stato...) e per il periodo di riferimento (es. Scrutinio Finale)

| Scelta Ric | juadro e Periodo              | ×                |
|------------|-------------------------------|------------------|
| Riquadro:  | DIP-Ammissione esami di stato | <b>v</b>         |
| Periodo:   | SF1-Scrutinio finale          |                  |
|            |                               | Conferma Annulla |

| Ca   | ricamento Giuc           | lizi |              |                                                                                                    | 11 M   |  |  |  |  |
|------|--------------------------|------|--------------|----------------------------------------------------------------------------------------------------|--------|--|--|--|--|
| сн   |                          |      |              |                                                                                                    |        |  |  |  |  |
|      | Cognome                  | Nome | Data Nascita | Giudizio                                                                                                    |        |  |  |  |  |
| ę    | AGOJO MARIA ANGELA       |      |              | Il candidato si presenta con complete, approfondite, ampliate e personalizzate conoscenze. Esegue compiti complessi, sa applica contenuti e procedure anche in contesti non usuali.                   |        |  |  |  |  |
| ę    | BIANCHI LISA BUUGI2000   |      |              | Il candidato si presenta con complete, approfondite, ampliate e personalizzate conoscenze. Esegue compiti complessi, sa applici la massima precisione contenuti e procedure in qualsiasi nuovo co     |        |  |  |  |  |
| STOP | CHICCHI CHIARA CITAT1999 |      |              | Il candidato si presenta con esaurienti conoscenze. Esegue compiti di una certa complessita' applicando con coerenza le gi<br>procedure. Sa cogliere e stabilire relazioni nelle varie problematiche; | uste ≡ |  |  |  |  |

L'utente può accedere all'inserimento del giudizio selezionando l'alunno con doppio click, oppure cliccando sul pulsante

. Il pulsante

consente al docente (coordinatore) di bloccare / sbloccare i giudizi immessi per l'intera classe.

Per lo sblocco dei giudizi con

occorrerà accedere con le credenziali del dirigente.

In fase di caricamento del giudizio la finestra assumerà il seguente aspetto:

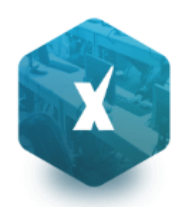

| Giudizio alunna AGOJO MARIA ANGELA                                                   |                                                                                                    | 23 X   |
|--------------------------------------------------------------------------------------|----------------------------------------------------------------------------------------------------|--------|
| сніиді 📕 🗣 🔶                                                                         |                                                                                                    |        |
| DIP-Ammissione esami di stato<br>SF1-Scrutinio finale<br><u>1-Giudizio sintetico</u> | Indicatore:CONOSCENZE       B         1       2       3       4       5       6       7       8       9       10       11       C         1       2       2       3       4       5       6       7       8       9       10       11       C         Frase Prefissa:       II candidato si presenta con       5       1       1       1       1       1       1       1       1       1       1       1       1       1       1       1       1       1       1       1       1       1       1       1       1       1       1       1       1       1       1       1       1       1       1       1       1       1       1       1       1       1       1       1       1       1       1       1       1       1       1       1       1       1       1       1       1       1       1       1       1       1       1       1       1       1       1       1       1       1       1       1       1       1       1       1       1       1       1       1       1       1       1 | III V  |
|                                                                                      | Codice         Frase           1         complete, approfondite, ampliate e personalizzate           Frase Suffissa:         conoscenze.                                                                                                    |        |
|                                                                                      | Giudizio:<br>Il candidato si presenta con complete, approfondite, ampliate e personalizzate conoscenze.<br>compiti complessi, sa applicare contenuti e procedure anche in contesti non usuali.<br>D                                                                                                    | Esegue |
|                                                                                      |                                                                                                    | .ti    |

Il giudizio di valutazione viene costruito specificando, per ogni Quadro (A) e ogni indicatore (B) un codice di opzione valutativa (C). L'inserimento può essere fatto digitando il codice numerico relativo alla frase scelta, oppure facendo doppio click su di essa.

Man mano che si immettono i codici, nella parte inferiore (D) viene costruito il giudizio in modo discorsivo; al termine dell'inserimento, l'utente, tramite apposite funzioni, potrà:

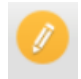

- Editare il giudizio, che potrà essere personalizzato, anche con l'aggiunta di ulteriore testo libero

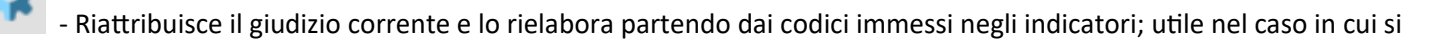

vuole rinunciare alle modifiche manuali apportate con la funzione *manuali*, oppure se è stata modificata la scelta dei codici delle frasi

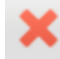

- Eliminare il giudizio elaborato

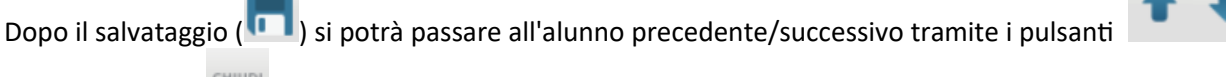

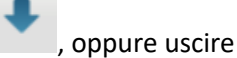

dalla procedura (

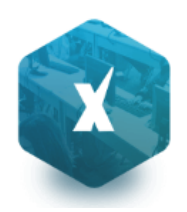

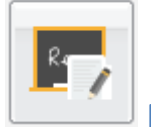

## Risultato corso di recupero

Consente di specificare il grado di recupero raggiunto dall'alunno. Occorre selezionare la classe a sinistra; a destra, in

alto, filtrare per materia ed ev. per Gruppo; infine occorre utilizzare il pulsante 🥍 (oppure doppio click sul nome dell'alunno a destra) per attribuire una valutazione.

| Registrazione Grado di Recupero   |   |              |          |             |               |          |                           | 23 × |
|-----------------------------------|---|--------------|----------|-------------|---------------|----------|---------------------------|------|
| снири 🕖 📍                         |   |              | Materia: |             | Gruppo: (Tu   | tti) 🗹 A | nno scolastico: 2015/2016 | 6 🖌  |
| Struttura Scolastica              |   | Alunno       |          | Valutazione | Data Verifica | Docente  | Modalità Recupero         | Tot  |
| BIENNIO COMPLEMENTARE IEFP        | 9 | AGOJO MARIA  | ANGELA   |             |               |          |                           |      |
|                                   | Ŷ | BIANCHI LISA |          |             |               |          |                           |      |
| COSTRUZIONI AMBIENTE E TERRITORIO | ď | FORMICHINI M | ARCO     |             |               |          |                           |      |
| 5ATC SERALE PROF.LE               | ď | LAZZARO SALV | ATORE    |             |               |          |                           |      |

**NOTA BENE:** La funzione consente di applicare la votazione o le date di verificare **anche in maniera cumulativa**, sfruttando la **multiselezione** degli alunni.

| Assegna Risultato    | ×        |
|----------------------|----------|
| Grado di Valutazione |          |
| Data recupero:       |          |
|                      | Conferma |

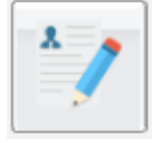

## Registrazione rapida Giudizi per cert. Competenze (coordinatore)

Attiva, nella scuola sec. di I grado e Primaria, <u>unicamente per le classi terminali</u>, questa funzione consente anche ai soli <u>docenti coordinatori</u>, di accedere al caricamento rapido dei giudizi della *nuova certificazione delle competenze*, già disponibile su Alunni Web.

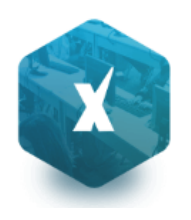

| Caricamento Giudizi Rapido              |                |      |     |     |    |    |     |     |     |     |     |     |     |     |    |
|-----------------------------------------|----------------|------|-----|-----|----|----|-----|-----|-----|-----|-----|-----|-----|-----|----|
| снири                                   |                |      |     |     |    |    |     |     |     |     |     |     |     |     |    |
| Classe: 3A TEMPO ORDINARIO SE           | DE CENTRALE    | (MX0 | 1)  |     |    |    |     |     |     |     |     |     |     |     |    |
| Per caricare i giudizi, cliccare sul no | me dell'alunno |      |     |     |    |    |     |     |     |     |     |     |     |     |    |
| Alunno                                  | Data Nasc.     | CLI  | CLS | MST | CI | 00 | CBA | USC | MAM | OSI | CPL | RRC | CSC | SCR | CO |
| Q ANTIMI VIOLA                          | 04/08/2004     |      |     |     |    |    |     |     |     |     |     |     |     |     |    |
| Q CAFFER MANUELA                        | 22/06/2003     |      |     |     |    |    |     |     |     |     |     |     |     |     |    |
| CAVALLONE MARCO                         | 06/09/2004     |      |     |     |    |    |     |     |     |     |     |     |     |     |    |
|                                         | 01/04/2003     |      |     |     |    |    |     |     |     |     |     |     |     |     |    |
| GARABELLO VALENTINA                     | 30/07/2003     |      |     |     |    |    |     |     |     |     |     |     |     |     |    |
| Q LO CARO MARTINA                       | 15/04/2003     |      |     |     |    |    |     |     |     |     |     |     |     |     |    |
| PICOTTO SIMONA                          | 17/12/2015     |      |     |     |    |    |     |     |     |     |     |     |     |     |    |

Per ulteriori informazioni fare riferimento all'apposito paragrafo del manuale di Alunni Web

# **Stampe Scrutini**

La voce raggruppa tre principali funzioni Stampe Voti, Stampe Giudizi e Stampe Verbali

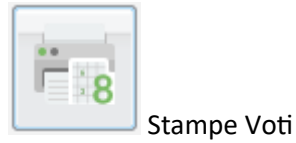

Legenda Voti Prospetto Voti

La voce Stampe Scrutini consente principalmente la stampa del Tabellone Voti

Ricordiamo che i profili di stampa dei tabelloni voti sono personalizzabili tramite Alunni WEB. È anche possibile stampare la legenda dei voti utilizzati nella scuola e il prospetto voti caricati dal docente con il riporto del giudizio sintetico caricato

| Pr. | Alunno    | RELIGIONE | ITALIANO ITER | STORIA ITER | INGLESE/CONV ITER | TEDESCO/CONV ITER | SPAGNOL/CONV ITER | ARTE E TERR. ITER | MATEM. ITER | DISC.TUR.AZ. ITER | DIRITTO E LEGISL. T. | GEOGR. ITER | EDUCAZIONE FISICA | CONDOTTA | Credito | Cred. Anni Prec. | Totale Credito | Media | Esito     |
|-----|-----------|-----------|---------------|-------------|-------------------|-------------------|-------------------|-------------------|-------------|-------------------|----------------------|-------------|-------------------|----------|---------|------------------|----------------|-------|-----------|
| 1   | ALBERTI   | 6         | 6             | 7           | 7                 | 8                 | 8                 | 9                 | 6           | 8                 | 7                    | 7           | 7                 | 8        | 0       | 10               | 10             | 7.33  | Ammesso/a |
| 2   | CISOTTO   | 6         | 6             | 7           | 7                 | 8                 | 8                 | 9                 | 8           | 6                 | 7                    | 7           | 7                 | 8        | 0       | 12               | 12             | 7.33  | Ammesso/a |
| 3   | DE MARCHI | 7         | 6             | 7           | 7                 | 8                 | 8                 | 9                 | 6           | 8                 | 7                    | 7           | 7                 | 8        | 0       | 11               | 11             | 7.33  | Ammesso/a |
| 4   | DE MARTIN | 8         | 6             | 7           | 7                 | 8                 | 8                 | 9                 | 8           | 8                 | 7                    | 7           | 6                 | 8        | 0       | 12               | 12             | 7.42  | Ammesso/a |

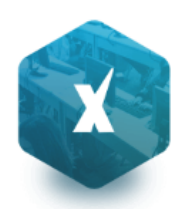

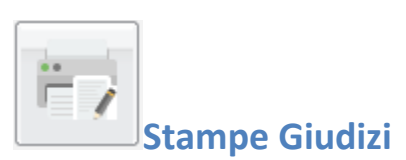

La procedura consente di stampare alcuni modelli utili al caricamento, su cartaceo, degli indicatori tassonomici di valutazione che formeranno il giudizio. Consente la Stampa dei Giudizi immessi per Classe, della Legenda Giudizi e le Stampe della Griglia Raccolta vuota e compilata.

## Legenda Giudizi

Consiste in una stampa che riassume le descrizione degli indicatori e le frasi disponibili per ognuno di essi. La stampa serve unicamente ove si voglia procedere allo scrutinio su cartaceo.

Prima della stampa viene richiesto il riquadro di riferimento e il periodo

| Scelta Riq | juadro e Periodo              | ×                |
|------------|-------------------------------|------------------|
| Riquadro:  | DIP-Ammissione esami di stato | <b>▼</b>         |
| Periodo:   | SF1-Scrutinio finale          |                  |
|            |                               | Conferma Annulla |

## Per Classe (coordinatore)

Viene richiesto il periodo e il quadro di riferimento. Il programma provvede a stampare i giudizi compilati per la classe selezionata; in questo esempio per ogni alunno viene riportato il giudizio di presentazione all'esame di stato.

| Alunno:  | ALBERTI                                                                                                    |
|----------|----------------------------------------------------------------------------------------------------|
| Quadro   | Giudizio sintetico                                                                                                    |
| Giudizio | Il candidato si presenta con complete, approfondite e ampliate conoscenze. Esegue compiti complessi, sa applicare contenuti e procedure<br>anche in contesti non usuali. Sa cogliere e stabilire relazioni nelle varie problematiche; effettua analisi e sintesi complete, coerenti ed<br>approfondite. La situazione di partenza e' consistente e i progressi curriculari sono rilevanti. Il suo comportamento è stato corretto e controllato<br>e ha mostrato un impegno continuo. Ha manifestato un interesse significativo e una partecipazione attiva e propositiva; globalmente, il suo<br>metodo di studio si e' rivelato organico e riflessivo. L'alunno ha estinto solo in parte i debiti formativi. |

| Alunno:  |                                                                                                    |
|----------|----------------------------------------------------------------------------------------------------|
| Quadro   | Giudizio sintetico                                                                                                    |
| Giudizio | Il candidato si presenta con complete, approfondite, ampliate e personalizzate conoscenze. Esegue compiti complessi, sa applicare con la massima precisione contenuti e procedure in qualsiasi nuovo contesto. Sa cogliere e stabilire relazioni anche in problematiche complesse, esprimendo valutazioni critiche, originali e personali. La situazione di partenza e' solida e i progressi curriculari sono brillanti. Il suo comportamento è stato corretto e responsabile e ha mostrato un impegno continuo e tenace. Ha manifestato un interesse profondo e una partecipazione attiva, costruttiva, proficua; globalmente, il suo metodo di studio si e' rivelato organico, elaborativo, critico. L'alunna ha estinto i debiti formativi. |

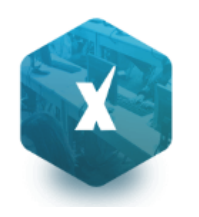

## **Griglia Raccolta**

La griglia raccolta giudizi consente di immettere manualmente gli indicatori in una griglia di classe, in maniera che, in un secondo momento, questi valori possano essere riportati dal personale di segreteria nel programma tramite la procedura di caricamento dei giudizi.

|     |               | Quadri     | VG1 |     |     |     |     |     |     |     |
|-----|---------------|------------|-----|-----|-----|-----|-----|-----|-----|-----|
| Pr. | Alunno        | Indicatori | COM | FRE | SOC | IMP | MET | SPA | POD | APR |
| 1   | BERTIN NICOLA |            |     |     |     |     |     |     |     |     |
| 2   | GROSSO MARA   |            |     |     |     |     |     |     |     |     |

## Griglia Raccolta Compilata

È la stampa della griglia raccolta giudizi con i valori tassonomici già compilati. In caso di modica manuale del giudizio viene rappresentato un asterisco (\*) accanto al primo indicatore dell'alunno.

| Stampe Verbali |
|----------------|

## Verbali degli Scrutini

Sono previsti dieci modelli diversi sia per<u>gli Scrutini Intermedi</u> che per lo Scrutinio Finale (i verbali sono interamente personalizzabili dal Preside (tramite le Funzioni Dirigente scolastico).

# Dati di Servizio e Contabili

Tramite questa voce di menù il docente abilitato ha accesso ai suoi dati memorizzati nel database della scuola, provenienti dalla sincronizzazione con Argo e/o Argo Emolumenti.

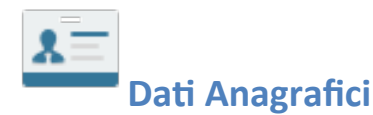

| Sono i dati anagrafici e di recapito      | Dati Anagrafici      |                     |                 | *               |
|-------------------------------------------|----------------------|---------------------|-----------------|-----------------|
| memorizzati nella base dati della scuola. | Cognome:             | 200001:10           | Nome:           | GIANCARLO       |
|                                           | Data di Nascita:     |                     | Sesso:          | Maschio Femmina |
|                                           | Comune di Nascita:   | SAVONA              | Codice Fiscale: |                 |
|                                           | Comune di Residenza: | RAGUSA              | Cap:            | 97100           |
|                                           | Indirizzo Residenza: | VIA PIETRO NENNI 83 |                 |                 |
|                                           | Comune di Recapito:  | SAVONA              | Cap:            | 17100           |
|                                           | Indirizzo Recapito:  | VIA CRISPI 7A/4     | Telefono:       | 019801543       |
|                                           | Cellulare:           | 37744444444         | E-Mail:         |                 |

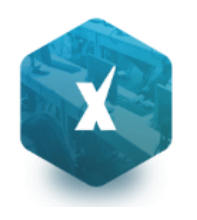

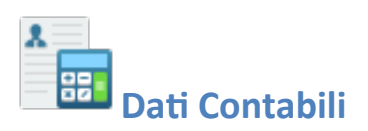

Tramite questa funzione il dipendente ha accesso alla visualizzazione dell'elenco dei compensi memorizzati nel database della scuola ad esso corrisposti, filtrati per anno solare.

Selezionando una riga è possibile accedere al Dettaglio dei dati tramite il tasto

| Dettaglio      | Compenso Giugno                 | 2013                     |                       | × |  |  |
|----------------|---------------------------------|--------------------------|-----------------------|---|--|--|
| Descrizione: 0 | Compensi Vari                   |                          |                       |   |  |  |
| Note:          |                                 |                          |                       |   |  |  |
| Data Inizio:   | 03/06/2013                      | Data Fine: 04/06/2013    | Totale Importi: 60,92 |   |  |  |
| Tassazione:    | Corrente                        | Trasmesso il: 30/06/2013 |                       | - |  |  |
| •              |                                 |                          | 4                     |   |  |  |
| Codice         | Descrizione                     |                          | Importo               | ) |  |  |
| 001            | Stipendio                       |                          | 35,83                 | 1 |  |  |
| 002            | Tredicesima                     |                          | 4,34                  |   |  |  |
| 102            | Ferie/Fest. non godu            | te                       | 4,43                  | 5 |  |  |
| 750            | Ind. integrativa speciale 15,94 |                          |                       |   |  |  |
| 888            | Ind. vacanza contrattu          | ale                      | 0,38                  |   |  |  |

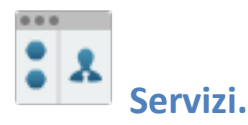

Attivando questo pulsante il dipendente ha accesso all'elenco dei suoi servizi memorizzati nella base dati della scuola, con possibilità di visionarne il dettaglio tramite l'apposito pulsante 🗈.

| Servi  | zio Sco    | lastico | ALBAN    | O PATRICIA      |                                 | ÷ | × |
|--------|------------|---------|----------|-----------------|---------------------------------|---|---|
| CHIUDI | <b>.</b> Q | •       |          |                 |                                 |   |   |
| Inizio | Servizio   | Fine S  | Servizio | Ore Settimanali | Tipo Nomina                     |   |   |
| 01/09  | 9/2004     |         |          | 18.00           | Personale a tempo indeterminato |   |   |

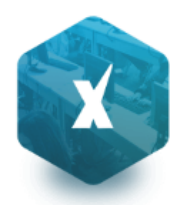

| Servizio Scolastico A | LBANO PATRICIA 🗙                                                      |
|-----------------------|-----------------------------------------------------------------------|
| In servizio dal:      | 01/09/2004 al: Per Ore Settimanali: 18.00 Su: 18.00                   |
| In qualità di:        | Docente laureato Scuola secondaria                                    |
| Tipo Nomina:          | Personale a tempo indeterminato                                       |
| Autorità Nomina:      |                                                                       |
| Estremi Nomina:       |                                                                       |
| Tipo Servizio:        |                                                                       |
| Sede di Titolarità:   |                                                                       |
| Sede di Servizio:     |                                                                       |
| Sit.Previdenziale:    | S. con retrib. assog. a ritenute in conto entrate Tesoro e fondo prev |
| Classe di Concorso:   | A003-Arte del disegno animato                                         |

# Assenze

Tramite questa funzione il dipendente può visionare l'elenco delle sue assenze giornaliere.

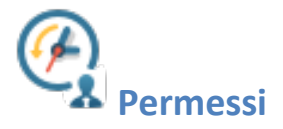

Questo pulsante permette al dipendente di visionare i suoi permessi orari.

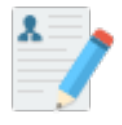

## Autocertificazioni

Tramite questa funzione il dipendente può produrre i modelli di autocertificazione scegliendo tra quelli predisposti dalla Scuola.

| Selezionare il documento da stampare                         | × |
|--------------------------------------------------------------|---|
| Data di stampa (ove prevista la variabile XDATA): 14/09/2015 |   |
| Lista Documenti                                              |   |
| HTML Autocertificato                                         |   |
| (documento vuoto 1)                                          |   |
| (documento vuoto 2)                                          |   |
| (documento vuoto 3)                                          |   |
| (documento vuoto 4)                                          |   |

## Accesso Rapido (disabili visivi)

Se i dirigente ha reso attiva la funzione "accessibilità" (menu: Personale Scuola | Gestione Personale), per il docente disabile visivo, è disponibile un menu specifico denominato **Accesso Rapido** con le seguenti funzioni:

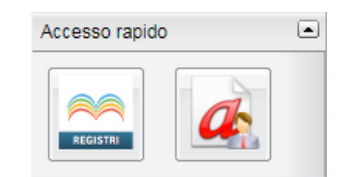

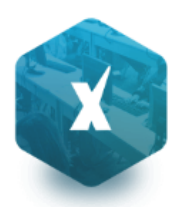

- Registri (abilitata solo per le utenze con profilo Docente) Attiva la versione accessibile di Didup.
- Richiesta assenze (la funzione sarà presente se il Dirigente ha prima attivato la procedura di inoltro delle richieste).

NOTA BENE: Il dipendente con disabilità visiva, per utilizzare le predette funzionalità dovrà installare le apposite estensioni del browser (Nvda, ChromeVox, etc.).

# Comunicazioni

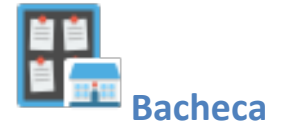

Da questa funzione il docente gestisce le seguenti bacheche:

- Bacheca della Scuola: riservata a tutti i possessori di password per l'accesso a Scuolanext.
- acheca Docenti: riservata la personale Docente
- Bacheca di Classe: riservata alle famiglie agli alunni e ai docenti che insegnano nelle specifiche classi.

## Pulsanti e funzioni comuni disponibili

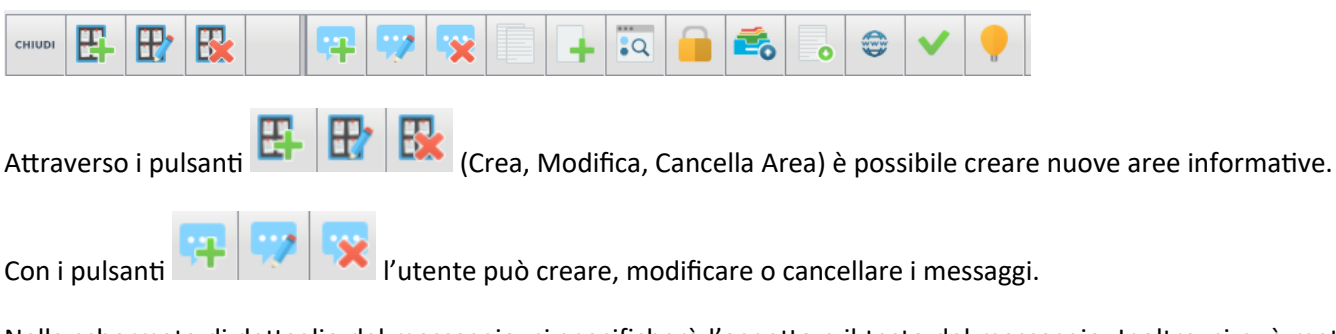

Nella schermata di dettaglio del messaggio, si specificherà l'oggetto e il testo del messaggio. Inoltre, si può mettere una URL di riferimento (pagina WEB di interesse comune), o un allegato, ed eventualmente definire <u>un termine di validità</u>.

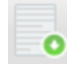

consente di scaricare sul proprio pc il file selezionato

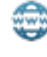

consente di aprire il link eventualmente immesso nel messaggio selezionato.

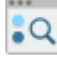

sposta il messaggio in un'altra area di pertinenza della stessa bacheca.

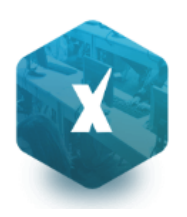

## CLONA documenti nella stessa bacheca (copia/incolla)

Questa funzione consente di snellire la pubblicazione sulle bacheche (principalmente quelle di classe) di determinati documenti.

Pulsanti COPIA e INCOLLA e messaggio consentono di copiare rapidamente documenti da una sezione a un'altra (della stessa bacheca).

Le operazioni da effettuare sono semplicissime:

- 1. Selezionare un documento in una qualunque bacheca ed area.
- 2. Cliccare sul pulsante COPIA messaggio
- 3. Selezionare un'altra sezione della stessa bacheca e premere INCOLLA messaggio

Ad es. è possibile copiare un messaggio dalla Bacheca di Classe della 1A - area Alunni, nella 1B, in un'area compatibile destinata agli alunni.

Una volta messo in memoria, con il pulsante *copia*, il messaggio rimane disponibile fino a che non si preme nuovamente *copia* su un altro messaggio (o non si chiude il browser). Questo significa che è possibile incollare il messaggio più e più volte in varie destinazioni, senza rifare l'azione di *copia* ogni volta.

NOTA BENE: Non è consentita la copia di messaggi tra bacheche diverse o che trattano documenti di differente pertinenza. Ad es. non si possono incollare documenti tra la Bacheca della Scuola e quella dei Docenti; oppure, tra nella stessa bacheca di Classe tra aree riservate ai docenti ed aree riservate agli alunni.

## Bacheca della scuola

In questa bacheca, scrivono il dirigente scolastico (e i suoi collaboratori), e il personale Docente. Possono accedere alla visione dei suoi contenuti , oltre agli utenti prima descritti, anche il personale Ata e le famiglie (in possesso delle credenziali di accesso a scuolanext), sia dal portale famiglie, che dall'APP *Didup Famiglia* per smartphone (disponibile gratuitamente sugli store di Google e Apple).

Il docente può inoltre richiedere la presa visione del messaggio ai genitori degli alunni.

## Presa Visione da parte dei Genitori

Tramite il pulsante il docente può controllare quali genitori hanno fornito la presa visione su uno dei documenti da lui pubblicati, partendo dal nominativo di un alunno.

| Messaggio Ba                        | checa                               | ×       |
|-------------------------------------|-------------------------------------|---------|
| Oggetto:*                           |                                     |         |
| Messaggio:*                         |                                     |         |
|                                     |                                     |         |
|                                     |                                     |         |
|                                     |                                     |         |
|                                     |                                     |         |
|                                     | Carattai inaadii (may 1024) 0       |         |
| Data:*                              | 06/02/2017 🗷                        |         |
| File:                               | Sceqli file Nessun file selezionato |         |
| Url:                                |                                     |         |
| Data Scadenza:                      |                                     |         |
| Visibile:                           |                                     |         |
| Richiedi presa<br>visione Genitori: |                                     |         |
|                                     | Conferma                            | Annulla |

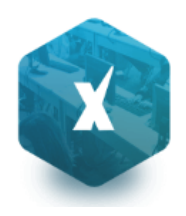

Nella finestra di ricerca occorre immettere cognome e nome dell'alunno per cui ricercare la presa visione.

| teatro a Scuola            |                                   | ×                                    |
|----------------------------|-----------------------------------|--------------------------------------|
| Cognome: aiello<br>Nome:   |                                   | Cerca                                |
| Alunno                     | Genitori che hanno preso visione  | Genitori che non hanno preso visione |
| AIELLO ELISEO (16/12/2002) | AIELLO ANDREA (pv. il 06/02/2017) | VACCALUSO FRANCESCA                  |

Un volta effettuata la ricerca, vengono distinti i genitori che hanno fornito la presa visione da quelli che non l'hanno ancora fornita.

## Bacheca dei Docenti

Questa bacheca, può essere aggiornata e consultata solo dai docenti accreditati, oltre che naturalmente dal dirigente scolastico.

| Bacheca                     |                                                                                                |                                                                                                    | 20 ×                                                                      |
|-----------------------------|------------------------------------------------------------------------------------------------|----------------------------------------------------------------------------------------------------|---------------------------------------------------------------------------|
| сніцрі 🔛 🔛                  | 👎 🐶 😪                                                                                          | 📄 📑 🖾 🧁 🚭                                                                                                    | Anno scolastico: 2016/2017                                                |
| Aree                        | Oggetto                                                                                        | Messaggio                                                                                                    | Data File Url Mittente Visibile Presa Visione                             |
| Bacheca Docenti             | Hello work                                                                                     | incontro di alfabetizzazione di inglese BASIC LEVEL                                                                                                    | - 26/01/2017 🧭 ROSSI GIANLUCA 💌 Richiesta presa visione Docenti           |
| ₩ Programmi Scolastici<br>▶ | Convocazione<br>docenti neo<br>immessi in ruolo<br>(NUOVA<br>VERSIONE<br>CORRETTA)<br>CORRETTA | convocazione docenti neo immessi in ruolo. QUESTA<br>VERSIONE SOSTITUISCE LA CIRCOLARE PARI<br>NUMERO PUBBLICATO SABATO, CHE INDICAVA<br>ERRONEAMENTE òLA DATA DEL 22/01/2016<br>ANZICHE' QUELLA CORRETTA CHE SAREBBE IL<br>21/01/2016. LA SEGRETERIA | A<br>21/01/2017 Ø Preside/Segreteria Ø Richiesta presa<br>visione Docenti |
|                             | adozione libri di testo                                                                        | a.s. 16/17                                                                                                    | 03/10/2016 🖉 Preside/Segreteria 🗷 (non richiesta)                         |

## Richiesta della presa visione dei documenti

Il docente, può decidere di richiedere la conferma di presa visione da parte degli altri docenti, del messaggio pubblicato

| Nuovo File: Sfoglia Nessun file selezionato. |  |
|----------------------------------------------|--|
| Uri:                                         |  |
| Data Scadenza: 22/02/2016 📰                  |  |
| Visibile: 🔽                                  |  |
| Richiedi presa visione:                      |  |

## Elenco docenti che hanno/non hanno fornito la presa visione

Selezionando uno dei documenti (in cui si è richiesta la

presa visione), Il pulsante attiva la visualizzazione (ed ev. anche la stampa) di un prospetto, con i nominativi dei docenti <u>che hanno/non hanno</u> dato la conferma della presa visione.

|                   | 3                  |
|-------------------|--------------------|
| Filtro: Tutti     |                    |
| Docente           | Data Presa Visione |
| ANTONIETTI SANDRA |                    |
| Assunzi Mariza    |                    |
| Chitani Chiara    |                    |
| Dolce Giuseppe    |                    |
| Villa Vittoria    | 15/01/2016         |

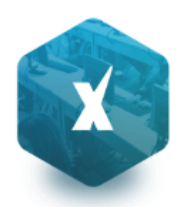

Il menu a tendina *<u>Filtro</u>*, consente di filtrare i soli docenti che hanno dato conferma, quelli in difetto, oppure tutti (scelta di default).

## Bacheca di Classe

Questa bacheca, è consultabile dalle famiglie (tramite l'APP Didup Famiglie, oppure tramite il portale famiglie), e può essere aggiornata **dai docenti** nelle rispettive classi di insegnamento, oltre che naturalmente dal dirigente scolastico.

| Bacheca                                                                                                    |                                   |                                         |            |                | 53 ×                            |
|----------------------------------------------------------------------------------------------------|-----------------------------------|-----------------------------------------|------------|----------------|---------------------------------|
| сніиді 🕰 🔛 🔛                                                                                                    | 97 🤛 😵                            | 📄 🔒 🖾 🔒 🐔                               |            | / 📍            | Anno scolastico: 2016/2017      |
| Aree                                                                                                    | Oggetto                           | Messaggio                               | Data Fil   | e Url Mittente | Visibile Presa Visione          |
| Bacheca Docenti      Bacheca Personale ATA                                                                                                    | Verbale Scrutinio<br>Finale       | Verbale dello Scrutinio Finale          | 31/05/2017 | ROSSI GIANLUCA | Richiesta presa visione Docenti |
| Bacheca Classe                                                                                                    | rilevazione<br>integrativa Finale | Rilevazione Integrativa Alunni 1A Erica | 03/10/2016 | ROSSI GIANLUCA | (non richiesta)                 |
| PROGETTO ERICA<br>Area Alunni (Alunni)<br>Comunicazioni interne alla<br>Comunicazioni interne alla<br>Casse (Docenti)<br>2 A SEDE CENTRALE<br>Comunicati (Alunni)<br>area docenti (Docenti)<br>3 A SEDE VIA ROMA<br>3 A SEDE VIA ROMA<br>5 A SEDE VIA ROMA<br>1 B SEDE CENTRALE<br>area alunni (Alunni) |                                   |                                         |            |                |                                 |

All'atto della creazione di nuove aree, si dovrà indicare se destinare l'area **al personale docente** della classe, oppure ad **alunni/genitori.** 

Questa distinzione <u>è importante</u> perché, di norma i documenti destinati ai docenti, non devono essere letti dai genitori/alunni, e viceversa.

Il programma mostrerà le aree distinguendole tra (Docenti) e (Alunni) in base a come sono state create.

| Aggiungi Area       | ×                               |
|---------------------|---------------------------------|
| Descrizione Breve:* | comunicati                      |
| Descrizione:*       | Circolari                       |
|                     | Caratteri inseriti (max 500): 9 |
| Destinatari:*       | Ocenti O Alunni                 |
| Visibile:           |                                 |
|                     |                                 |
|                     | Conferma                        |

NOTA BENE: Le aree riservate ai docenti e ai genitori <u>sono viste da Scuolanext come bacheche del tutto diverse (</u>anche se appartengono alla stessa bacheca di classe), per cui non sarà possibile copiare e incollare documenti, tra di esse.

Un messaggio avviserà in caso di pubblicazione di documenti, con data antecedente a quella odierna.

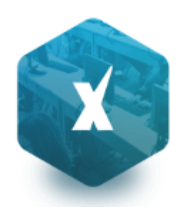

#### Richiesta della presa visione dei documenti

Il docente, può decidere di richiedere la conferma di presa visione da parte dei docenti o dei genitori (in base all'area), del messaggio pubblicato

Selezionando uno dei documenti (in cui si è richiesta la presa visione), Il pulsante attiva la visualizzazione (ed ev. anche la stampa) di un prospetto, con i nominativi dei docenti o dei genitori, <u>che hanno/non hanno</u> dato la conferma della presa visione.

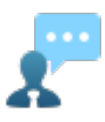

## **Ricevimento Docenti/Genitori**

Consente la gestione completa del ricevimento dei genitori.

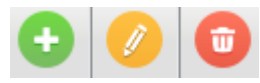

per inserire / modificare / cancellare una disponibilità in un dato giorno della settimana.

| Disponibilità Docente                     |                               | ×                |
|-------------------------------------------|-------------------------------|------------------|
| Tipo di Ricevimento:<br>Data Ricevimento: | O Una Tantum      Periodico   |                  |
| Dalle ore (HH:MM):                        | 10:00 Alle ore (HH:MM): 12:00 |                  |
| Max Prenotazioni:                         | 4                             |                  |
| Prenotazione consentita dal:              | 20/11/2015 📰 al: 24/11/2015 📰 |                  |
| Luogo di ricevimento:                     | Aula magna                    |                  |
| Annotazioni:                              | massima puntualità            |                  |
| E-Mail Docente:                           | derossi89@unimail.com         |                  |
| Mostra E-mail alla famiglia:              |                               |                  |
| Attivo:                                   | Si ○ No     No                |                  |
|                                           |                               | Conferma Annulla |

È possibile immettere una disponibilità "una tantum" in un dato giorno della settimana, oppure una disponibilità ricorrente periodica (un giorno della settimana per volta); in questo caso il programma creerà le disponibilità settimanalmente a partire dalla data immessa fino alla data di fine periodo.

In caso di una tantum è prevista l'immissione di un *giorno minimo e di un giorno massimo per la prenotazione*, invece nel caso di disp. periodica è possibile immettere <u>un intervallo di giorni (tra minimo e massimo</u>), precedenti al colloquio, nei quali è consentito fare la prenotazione.

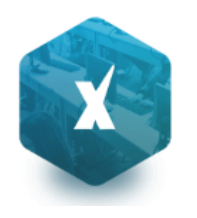

| Disponibilità Docente        |                                    | ×                |
|------------------------------|------------------------------------|------------------|
| Tipo di Ricevimento:         | 🛇 Una Tantum 💿 Periodico           |                  |
| Giorno della settimana:      | ◉Lun ◯ Mar ◯ Mer ◯ Gio ◯ Ven ◯ Sab |                  |
| Periodo dal:                 | 01/11/2015 🗷 AI: 28/11/2015 🖃      |                  |
| Dalle ore (HH:MM):           | 10:00 Alle ore (HH:MM): 12:00      |                  |
| Max Prenotazioni:            | 4                                  |                  |
| Prenotazione consentita da   | 7 a 1 giorni prima                 |                  |
| Luogo di ricevimento:        | Aula magna                         |                  |
| Annotazioni:                 | massima puntualità                 |                  |
| E-Mail Docente:              | derossi89@unimail.com              |                  |
| Mostra E-mail alla famiglia: |                                    |                  |
| Attivo:                      | Si ○ No     No                     |                  |
|                              |                                    | Conferma Annulla |

Se il genitore prova a prenotare il colloquio fuori dall'intervallo di date previsto, viene avvisato e non può procedere con la prenotazione.

L'opzione <u>mostra e-mail alla famiglia</u>, lascia capacità decisionale al docente (su ogni colloquio) di mostrare o meno la propria e-mail alle famiglia sia in fase di prenotazione che in caso di annullamento della prenotazione. Questa opzione non pregiudica in nessun caso l'eventuale invio di comunicazioni della famiglia ad docente, ad es. in caso di annullamento della prenotazione.

## Modifica disponibilità colloquio

E' sempre possibile variare la disponibilità del colloquio (max prenotazioni), tuttavia, mentre è sempre possibile aumentare il numero max di prenotazioni a piacimento, La riduzione invece, è consentita solo fino al numero di prenotazioni già istanziate.

In caso di prenotazioni già attive, inoltre, non si possono variare le date e le ore del colloquio che rimarranno in grigetto.

Il docente che volesse variare la disponibilità di un colloqui in termini di date e ora, con prenotazioni già istanziate, dovrà rimuovere il colloquio, e produrne uno nuovo (possibilmente previo avviso via e-mail, ai genitori interessati).

## Visualizza prenotazioni

Il pulsante 🍊 consente visualizzare l'elenco dei genitori che hanno già prenotato il ricevimento.

| Elenco Prenotazioni - Giorno 17/11/2014 |                   |                              |           |                     |                    |
|-----------------------------------------|-------------------|------------------------------|-----------|---------------------|--------------------|
|                                         | Alunno            | Genitore                     | Telefono  | Email               | Data - Ora Pren.   |
|                                         | ADORIGETTOMILERIO | AB ORNETTO MATTEO ALECCANORO | 333277277 | agittii Ctryttittii | 11/11/2014 - 10:30 |

È anche possibile selezionare i genitori per l'invio di eventuali e-mail di comunicazione tramite il pulsante

Tramite si invece possibile stampare un prospetto dei ricevimenti selezionati con i nominativi dei genitori, l'email e il telefono cellulare.

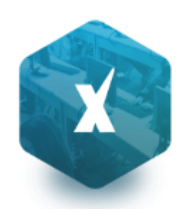

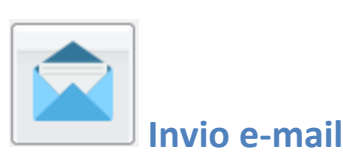

Da questa procedura è possibile inviare una e-mail singola o collettiva a tutta la classe, oppure soltanto agli alunni selezionati (è attiva la multi selezione); gli alunni con interruzione di frequenza sono identificati con l'icona 🥯 . Per

inviare l'e-mail cliccare sul tasto

| Invio Comunicazioni |     |                    |              |                  |            |  |
|---------------------|-----|--------------------|--------------|------------------|------------|--|
| снил                |     |                    |              |                  |            |  |
|                     | No  | minativo           | Data Nascita | E-Mail           | Cellulare  |  |
| 🗆 (Alunno)          | ç   | AGOJO MARIA ANGELA | TRP          | <b>1</b>         | aaabooggee |  |
| (Madre)             | - 1 | AGOJO WILMA BILOG  |              | 🚥 agojo@email.it |            |  |

E' possibile applicare ulteriori filtri sui destinatari (vedi immagine), inoltre, con una apposita opzione, è possibile escludere dall'invio gli alunni (e i corrispettivi genitori) con interruzione di frequenza.

| Opzioni Invio Mail                           |          | ×  |
|----------------------------------------------|----------|----|
| Inviare la comunicazione a:                  |          |    |
| Solo i destinatari selezionati               |          |    |
| 🔿 Tutti gli alunni                           |          |    |
| 🗇 Tutti i genitori                           |          |    |
| 🔘 Tutti (Alunni + Genitori)                  |          |    |
| Escludi quelli con interruzione di frequenza |          |    |
|                                              | Conferma | la |

Una volta selezionati i destinatari viene presentata la finestra per l'immissione del messaggio vero e proprio. Oltre ai dati salienti del messaggio è possibile allegare dei contenuti esterni utilizzando la funzione "Allega"

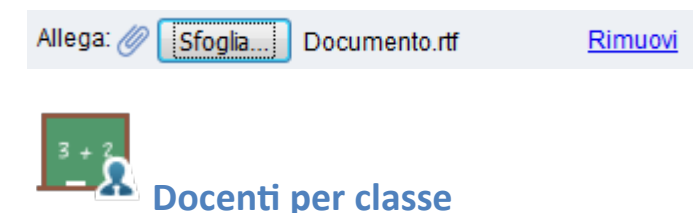

Tramite questo pulsante è possibile visualizzare i docenti che insegnano nelle classi di propria pertinenza. I nominativi, vengono elencati in ordine alfabetico e suddivisi nello schema ad albero, nelle rispettive classi.

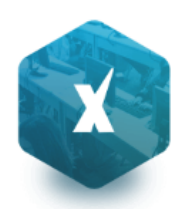

| Elenco Docenti Per Classe                  |   |                  |                     | 23 ×                         |
|--------------------------------------------|---|------------------|---------------------|------------------------------|
| снири                                      |   |                  |                     | Anno scolastico: 2015/2016 💌 |
| 🚛 Struttura Scolastica                     |   | Nominativo       | Materie             |                              |
| 2 SCUOLA SUPERIORE "ARGO SOFTWARE"         |   |                  |                     |                              |
| BIENNIO COMPLEMENTARE IEFP Op.RISTORAZIONE | A | AFRICH LUCA      | INGLESE             |                              |
|                                            |   |                  |                     |                              |
| COSTRUZIONI AMBIENTE E TERRITORIO Triennio | * | AGNELLI PAOLA    | MATEMATICA A047     |                              |
| 5ATC SERALE PROF.LE                        |   |                  |                     |                              |
|                                            | A | AIELLO TERESA(*) | DIRITTO ED ECONOMIA |                              |
| 1                                          |   |                  |                     |                              |
|                                            |   |                  |                     |                              |
|                                            |   |                  |                     |                              |

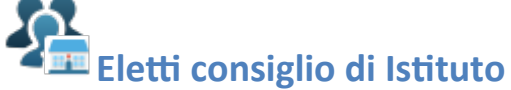

Tramite questo pulsante è possibile visualizzare gli eletti del consiglio di Istituto. Gli eletti, per istituto, vengono elencati sulla parte destra in ordine alfabetico.

| Eletti Consigli di Istituto      |           |                     |              |       |               | 53 ×            |
|----------------------------------|-----------|---------------------|--------------|-------|---------------|-----------------|
| снири                            |           |                     |              |       | Anno scolasti | co: 2015/2016 🔽 |
| Struttura Scolastica             |           | Nominativo          | Data Nascita | Sesso | Tipo Comp.    | Comp. Giunta    |
| SCUOLA SUPERIORE "ARGO SOFTWARE" | Ŷ         | ABATANGELO ALESSIA  |              | F     | Alunno        |                 |
|                                  | 1         | ABATANGELO LEONARDO |              | м     | Genitore      |                 |
|                                  | <u>x=</u> | AIELLO TERESA       | 1/01/2000    | F     | Docente       |                 |
| 2.9                              |           |                     |              |       |               |                 |

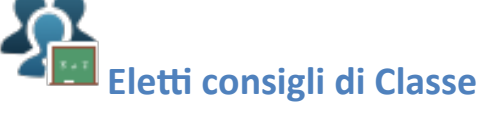

Tramite questo pulsante è possibile visualizzare gli eletti del consiglio di classe della scuola. Gli eletti della scuola vengono elencati sulla parte destra per classe con indicazione del tipo di componente (alunno o genitore) e di altri dati accessori.

| Eletti Consigli di Classe                                                     |           |                    |              |           | 53 ×       |
|-------------------------------------------------------------------------------|-----------|--------------------|--------------|-----------|------------|
| снири                                                                         |           |                    | Anno scol    | lastico:2 | 015/2016 💌 |
| Struttura Scolastica     Sciulu A SUBERIORE "ARCO SOFTMARE"                   |           | Nominativo         | Data Nascita | Sesso     |            |
| SCOOR SUPERIORE ARGO SUPERIORE     BIENNIO COMPLEMENTARE INFP OP.RISTORAZIONE | <u>x=</u> | AGNELLI PAOLA      | . 1/12/1957  | F         | (Docente)  |
| A COSTRUZIONI AMBIENTE E TERRITORIO Triennio                                  | Ŷ         | AGOJO MARIA ANGELA |              | F         | (Alunno)   |
| 5AIC SERALE PROFILE                                                           | 2         | BIANCHI SIMONE     | 2/12/1968    | м         | (Genitore) |

# **Condivisione Documenti**

Tramite quest'area il docente può condividere dei documenti, decidendo se renderli visibili agli alunni (<u>attenzione</u>: solo agli alunni, non ai genitori) delle proprie classi e/o ai docenti della scuola. La procedura prevede anche la ricezione dei documenti riservati al docente, condivisi <u>dagli alunni</u> tramite le funzioni previste nel Modulo Famiglie.

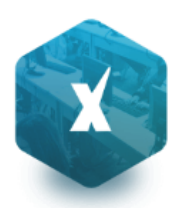

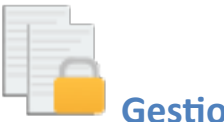

## **Gestione Documenti**

È l'area in cui il docente organizza i documenti che vuole condividere. Da questa sezione è possibile creare cartelle e decidere di condividere un dato documento con i docenti della scuola, determinate classi o specifici alunni.

| Gestione Documenti |               |          |          |          |           |        |         |   |  |            |         |        | - 22 > | K |
|--------------------|---------------|----------|----------|----------|-----------|--------|---------|---|--|------------|---------|--------|--------|---|
| снири 📑 📝 🕵        | • 🗴 🗴 •       | <b>-</b> | <u>ب</u> | 4        | <b>•</b>  | X      | <u></u> | 0 |  |            |         |        |        |   |
| Documenti          | Nome File     | Descri   | zione    |          |           |        |         |   |  | Data       | Docenti | Classi | Alunni |   |
|                    | doc4.docx     | indicaz  | ioni del | le funzi | ioni prin | cipali |         |   |  | 08/09/2015 | ~       | ~      | ~      |   |
|                    | documento.rtf | DOCUI    | MENTO    | PROV     | A         |        |         |   |  | 09/09/2015 |         | ~      |        |   |

## Pulsanti di Gestione

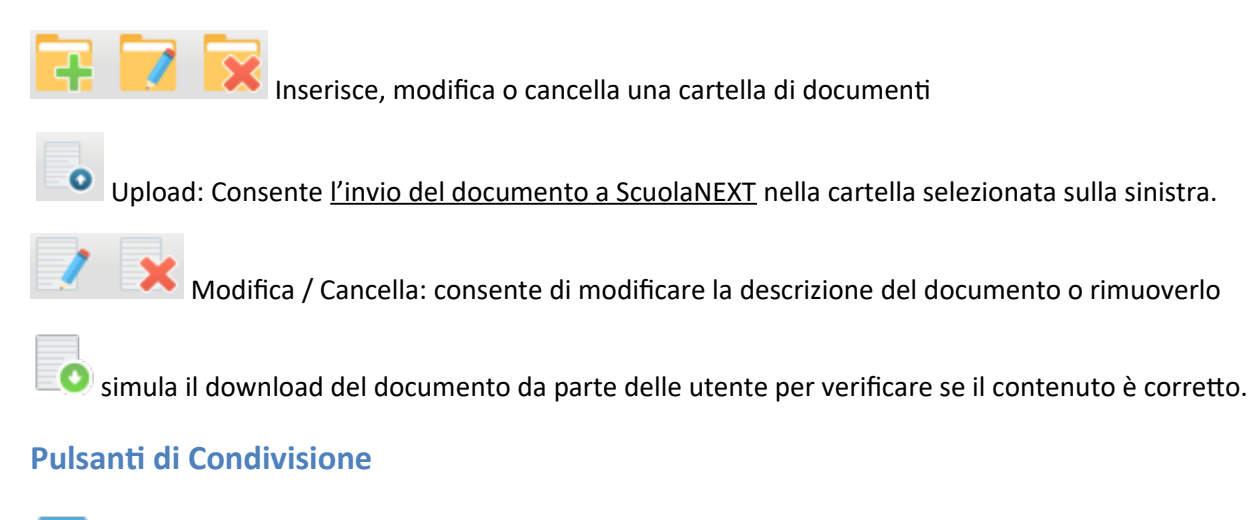

Consente la condivisione del documento agli altri docenti della scuola.

Consente la condivisione di documenti specifici a determinate classi del docente, verrà richiesto di selezionare la / le classe/i con le quali condividere l'informazione.

| Struttura della Scuola                     |   |        |         |                                            | 3                            |
|--------------------------------------------|---|--------|---------|--------------------------------------------|------------------------------|
|                                            |   |        |         |                                            | Anno scolastico: 2015/2016 🤤 |
| Struttura Scolastica                       |   | Classe | Sezione | Corso                                      | Sede                         |
| BIENNIO COMPLEMENTARE IEFP Op.RISTORAZIONE | * |        | AFP     | BIENNIO COMPLEMENTARE IEFP Op.RISTORAZIONE | LICEO                        |
| COSTRUZIONI AMBIENTE E TERRITORIO Triennio |   | 5      | ATC     | COSTRUZIONI AMBIENTE E TERRITORIO Triennio | SERALE PROF.LE               |

il docente può condividere specifici documenti anche con singoli alunni (verrà richiesto di specificare la classe e l'alunno (o gli alunni) con il quale effettuare la condivisione).

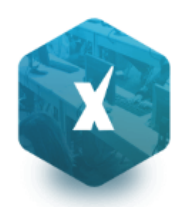

Nota:

Se si è prima selezionato di condividere una intera classe e poi si seleziona la condivisione solo per alunni specifici della stessa classe, occorrerà rimuovere prima la condivisione del documento all'intera classe.

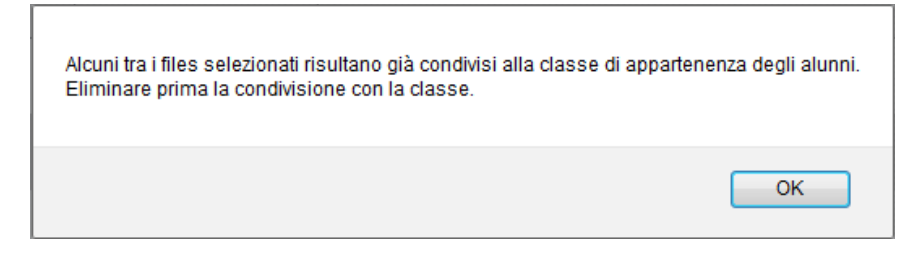

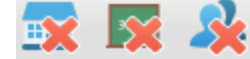

👿 🔀 2: Elimina la condivisione del documento per Docenti / Classi / Alunni.

: visualizza un elenco di alunni / classi con il quale il documento selezionato è attualmente condiviso

| Ir  | forma | azioni | Condivisione File                             |                |         |                                                           |                   | ×  |  |  |
|-----|-------|--------|-----------------------------------------------|----------------|---------|-----------------------------------------------------------|-------------------|----|--|--|
|     | CI.   | Sez.   | Corso                                         | Sede           |         |                                                           | Anno Scolastico   |    |  |  |
| 1.0 | 5     | ATC    | COSTRUZIONI AMBIENTE E<br>TERRITORIO Triennio | SERALE PROF.LE |         |                                                           | 2015/2016         |    |  |  |
|     |       |        |                                               |                |         |                                                           |                   |    |  |  |
|     |       |        |                                               |                |         |                                                           |                   |    |  |  |
|     | Aluni | 10     |                                               |                | Sesso   | Classe                                                    |                   |    |  |  |
| Ŷ   | AGOJ  | IO MAR | IA ANGELA (18/03/1999)                        |                | Femmina | 2AFP BIENNIO COMPLEMENTARE IeFP Op.R<br>(Anno: 2015/2016) | ISTORAZIONE LICEO |    |  |  |
| ę   | BIAN  | CHILIS | A 13/05/2000)                                 |                | Femmina | 2AFP BIENNIO COMPLEMENTARE IeFP Op.R<br>(Anno: 2015/2016) | ISTORAZIONE LICEO |    |  |  |
|     |       |        |                                               |                |         |                                                           |                   |    |  |  |
|     |       |        |                                               |                |         |                                                           |                   | _  |  |  |
|     |       |        |                                               |                |         |                                                           | Chiu              | di |  |  |

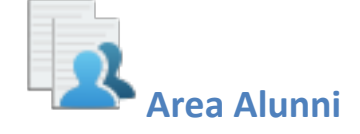

In questa procedura è possibile visualizzare gli elementi che sono stati condivisi dal docente e dagli alunni della classe selezionata a sinistra. È possibile anche filtrare la visualizzazione per nome o per descrizione.

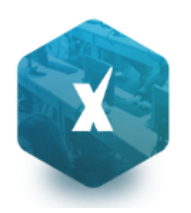

| Area Alunni                  |                            |                                    |         |        |        | × 11                    |
|------------------------------|----------------------------|------------------------------------|---------|--------|--------|-------------------------|
| CHIUDI                       | Descrizione:               |                                    |         |        | Anno   | scolastico: 2015/2016 🔽 |
| America Struttura Scolastica | Nome File                  | Descrizione                        | Docenti | Classi | Alunni | Mittente                |
|                              | ⊟ 👼 st∟dent.pdf            | allegati per i giochi studenteschi |         |        |        | BASSO LISA              |
|                              | 🗆 🎑 datawindow.pdf         | documento di prova TEST            | ~       | ~      | ~      |                         |
| 2BRAI                        | 🗆 ጆ gicchistudenteschi.csv | documento di prova TEST 2          |         |        | ~      |                         |
| 2CR ISTITUTO TECNICO         | 🔏 dati.bd                  | risposta a giochi studenteschi     |         |        |        | BASSO LISA              |

Quest'area consente l'interscambio dei feedback tra il docente e gli alunni; dal modulo famiglie è infatti possibile condividere altri documenti con lo specifico insegnante e/o rispondere a istanze già condivise dal docente.

## Dettaglio di condivisione

: I documenti con questa icona sono quelli che il docente sta condividendo con classi e/o alunni.

🚨 : I documenti con questa icona sono stati pubblicati dall'alunno indicato nel campo MITTENTE come documenti autonomi (cioè non collegati ad altre istanze che ha condiviso il docente)

💶 : I documenti con questa icona sono stati pubblicati dall'alunno indicato nel campo MITTENTE come documenti allegati (cioè collegati ad altre istanze che ha condiviso il docente)

Tramite il pulsante il docente scarica il documento selezionato.

), si accede al dettaglio sugli alunni 🦳 , selezionando un documento condiviso dall'insegnante ( 👘 Con il pulsante che possono vedere il documento.

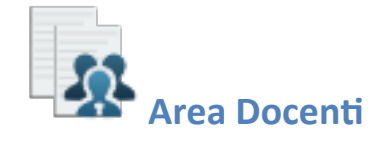

In questa procedura il docente può visualizzare gli elementi che sono stati condivisi a livello scolastico da tutti i docenti. della scuola. È possibile filtrare la visualizzazione per nome o descrizione.

| pulsante |  |
|----------|--|

consente di scaricare il documento selezionato.

| Area   | Docent |                            |         |           |                                       | 5 A        | × |
|--------|--------|----------------------------|---------|-----------|---------------------------------------|------------|---|
| CHIUDI | 0      | Filtra per Nome File o Des | crizion | e:        | T                                     |            |   |
| ) Do   | centi  | EPESA (01/01/2000)         |         | Nome File | Descrizione                           | Data       |   |
| 1      | docun  | nento condiviso            |         | doc4.docx | indicazioni delle funzioni principali | 08/09/2015 |   |
|        |        |                            |         |           |                                       |            |   |

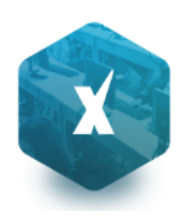

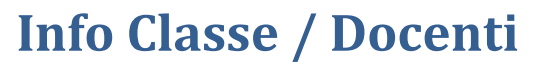

# rario di Classe

Scegliendo il servizio Orario di Classe si accederà alla sezione riservata alla visualizzazione dell'orario scolastico (prodotto tramite Argo Darwin). Per la consultazione è necessario scegliere la classe in cui insegna il docente, selezionandola tra quelle visualizzate nella parte sinistra della finestra; sulla parte destra verranno visualizzati gli orari della classe.

| Orario Classe                                               |     |            |                             |            |            |                             |          |
|-------------------------------------------------------------|-----|------------|-----------------------------|------------|------------|-----------------------------|----------|
| снири Giorno: 09/09/2015                                    | 1   |            |                             |            |            | Anno scolastico: 2015       | 5/2016 💌 |
| ፹ Struttura Scolastica                                      |     | Lunedì     | Martedì                     | Mercoledì  | Giovedì    | Venerdì                     | S        |
| SOFTWARE"                                                   | Ora | 07/09/2015 | 08/09/2015                  | 09/09/2015 | 10/09/2015 | 11/09/2015                  | 12/(     |
| BIENNIO COMPLEMENTARE<br>IEFP Op.RISTORAZIONE<br>24FP LICEO | 1^  |            |                             |            |            | ITALIANO<br>(AIELLO TERESA) |          |
| TERRITORIO Triennio     SATC SERALE PROFLE                  | 2^  |            | ITALIANO<br>(AIELLO TERESA) |            |            |                             |          |
|                                                             | 3^  |            | ITALIANO<br>(AIELLO TERESA) |            |            |                             |          |
| 1                                                           | 1   |            |                             |            |            |                             |          |

Tramite il pulsante e possibile stampare quanto riportato a video

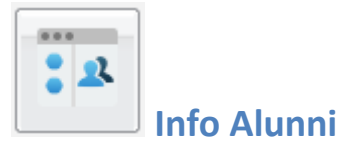

Questa procedura consente di avere in tempo reale informazioni di vario tipo sui propri alunni.

| Gestione  | Alunni     |       |        |            |         |         |                 |     |         |              |     |                    |         | ×        |
|-----------|------------|-------|--------|------------|---------|---------|-----------------|-----|---------|--------------|-----|--------------------|---------|----------|
| сніцрі    | -          |       | 6/     | * <b>8</b> | Recy    | 4       | (A <sub>%</sub> |     |         |              | Ani | no scolastico: 20  | 15/2016 | <u>-</u> |
| Struttura | Scolastica |       |        |            | DC"     |         |                 | C   | Cognome | Nome         |     | Data Nascita       | Sesso   |          |
| 3000<br>  | ENNIO CO   | MPLEM | ENTARE | EleFP O    | p.RISTO | RAZIONE |                 | 2   | AGOJO   | MARIA ANGELA |     |                    | Femmina |          |
| *         | 2AFP LICI  | EO    |        |            |         |         | Ş               | 2 E | BIANCHI | LISA         |     | ( <u>2/05/20</u> ) | Femmina |          |

La tipologia di tali informazioni è rappresentata dalle icone che si susseguono nella parte alta della finestra principale e sono nell'ordine:

consente la visualizzazione dei dati anagrafici dell'alunno selezionato;

consente la visualizzazione del curriculum scolastico dell'alunno selezionato;

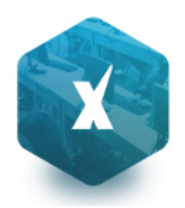

consente la visualizzazione delle assenze, dei ritardi e dei permessi dell'alunno selezionato con la possibilità di averne anche una rappresentazione grafica;

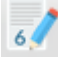

consente di visualizzare tutti voti giornalieri conseguiti dall'alunno selezionato in una materia e in un periodo definito volta per volta dall'utente;

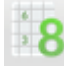

consente di visualizzare i voti periodici dell'alunno selezionato;

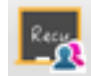

consente di visualizzare le materie oggetto di recupero per l'alunno selezionato;

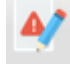

consente non solo di visualizzare le note disciplinari relative all'alunno selezionato ma la procedura evidenzia anche se i genitori ne hanno preso nota oppure no;

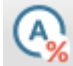

consente di avere la panoramica delle assenze orarie per materia e per un periodo preselezionato dall'utente. Oltre alle assenze la schermata mette in evidenza la valutazione massima, quella minima e la media sempre relativa al periodo predeterminato

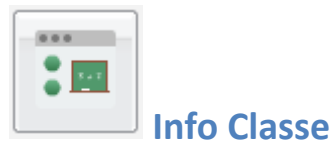

| Gestione Classi                                  |   |        |         | 23 ×                         |
|--------------------------------------------------|---|--------|---------|------------------------------|
| CHIUDI 💽 🎵 🌇 <table-cell> 🧐 🎧 🚝 🚎 🎈</table-cell> |   |        |         | Anno scolastico: 2016/2017 🔽 |
| Struttura Scolastica                             |   | Classe | Sezione | Sede                         |
| PROGETTO ERICA                                   | 2 | 1      | А       | SEDE CENTRALE                |

🕑 consente di visualizzare i compiti assegnati alla classe selezionata per un periodo predefinito dall'utente;

consente di visualizzare gli argomenti delle lezioni svolte nella classe selezionata per un periodo predefinito;

permette di avere una rappresentazione grafica delle assenze, dei ritardi e dei permessi mensili della classe selezionata;

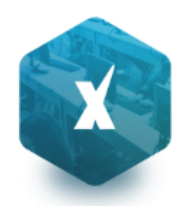

consente di avere una rappresentazione grafica delle assenze, dei ritardi e dei permessi settimanali della classe selezionata;

(A)

offre per ogni alunno della classe selezionata un quadro completo in termini di ore effettive di assenza in un dato momento, in rapporto alle ore di lezione effettivamente svolte fino a quel momento e in rapporto al totale complessivo del monte ore annuale. Questo al fine di elaborare la percentuale di assenze significativa per la valutazione allo scrutinio finale

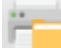

lancia la stampa della scheda profitto (riepilogo di tutti i voti giornalieri conseguiti dai ragazzi) della classe selezionata

ii a

(solo coordinatore) Stampa un **Tabellone della MEDIA dei voti di classe, periodico,** con riporto della media delle singole materie.

Il programma riporta, per classe, per il periodo immesso e per ogni alunno e materia La media voti raggiunta nel periodo impostato.

La media viene calcolata automaticamente, opzionalmente si possono considerare nella media anche le prove Scritte/Pratiche e/o includere le valutazioni sulle Conoscenze/abilità.

| Scelta periodo                                              | × |
|-------------------------------------------------------------|---|
| Periodo dal: 01/09/2017 🗾 al 01/12/2017 💽                   |   |
| C Riporta anche la media delle valutazioni scritte/pratiche |   |
| Includi nelle medie le valutazioni su Conoscenza/Abilità    |   |
| Conferm                                                     | a |

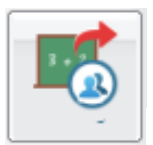

Gestione attività extrascolastiche

## (coordinatore – sec. di II grado)

Questa funzione serve a pre-assegnare, rapidamente, le attività scolastiche/extrascolastiche (ad. es. le attività ASL); queste attività indicano al registro che l'alunno non è in classe, ma non influiscono sulla determinazione del monte ore di assenza.

Le informazioni inserite tramite questa procedura sono immediatamente condivise, già in fase di appello, con i docenti che utilizzano il registro elettronico Argo (*Scuolanext – DidUp*).

L'inserimento avviene velocemente, per gruppi di alunni e per periodo; si sceglie la classe nel pannello di sinistra, espandendo la struttura scolastica, e il riquadro a destra è riservato alla gestione delle attività.

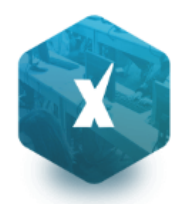

Tramite il pulsante 🔮 l'utente può inserire un nuovo evento; il programma visualizza l'elenco degli alunni (si può utilizzare la multi selezione, con CTRL-INS oppure SHIFT-INS), e alla conferma si accede ad un pannello di inserimento dell'attività.

| Attività Extra So                                           | colastica                        | ×                       |  |  |  |  |  |  |  |  |
|-------------------------------------------------------------|----------------------------------|-------------------------|--|--|--|--|--|--|--|--|
| Dal:                                                        | 18/04/2016                       | AI: 07/05/2016 🖃        |  |  |  |  |  |  |  |  |
| Dalle ore (HH:MM):                                          | 8:30                             | Alle ore (HH:MM): 13:30 |  |  |  |  |  |  |  |  |
| Descrizione:                                                | Stage formativo azienda          | le Q                    |  |  |  |  |  |  |  |  |
|                                                             |                                  |                         |  |  |  |  |  |  |  |  |
|                                                             |                                  |                         |  |  |  |  |  |  |  |  |
|                                                             |                                  |                         |  |  |  |  |  |  |  |  |
|                                                             |                                  |                         |  |  |  |  |  |  |  |  |
|                                                             | Caratteri inseriti (max 200): 25 |                         |  |  |  |  |  |  |  |  |
| 🗹 Lunedi 🗹 Martedi 🗹 Mercoledi 🗌 Giovedi 🗌 Venerdi 🔲 Sabato |                                  |                         |  |  |  |  |  |  |  |  |
|                                                             |                                  | Conferma                |  |  |  |  |  |  |  |  |

Si dovrà specificare il periodo e l'orario, quindi si immetterà una descrizione/motivazione. Trattandosi di descrizioni ricorrenti, abbiamo previsto la possibilità di prelevarla da un'apposita tabella, utilizzando l'apposito pulsante ( a destra del riquadro della descrizione). La tabella delle *attività maggiormente ricorrenti* è personalizzabile tramite il menù *Tabelle – Generiche della Scuola – Motivazioni Fuori Classe*,

E' prevista anche la possibilità di specificare se l'attività si svolge, ciclicamente, in determinati giorni della settimana. Nel riquadro inferiore di questo pannello troverete le relative caselle di scelta; basta lasciare la spunta solo nei giorni in cui l'attività è prevista e toglierla per gli altri giorni. La schermata di esempio, sopra riportata, fa riferimento ad uno Stage formativo che si svolge per tre settimane, ma solo il lunedì, il martedì e il mercoledì, e non tutti i giorni.

La cancellazione si effettua cliccando sul pulsante 🥮, dopo aver selezionato l'evento da eliminare (si può selezionare anche un gruppo di righe tramite la multi selezione, tramite CTRL-INS oppure SHIFT-INS).

Il pulsante 🙋 consente la modifica di una delle attività presenti (una per volta).

Infine, è possibile stampare un prospetto cartaceo contenente l'elenco delle attività.

Filtro di ricerca

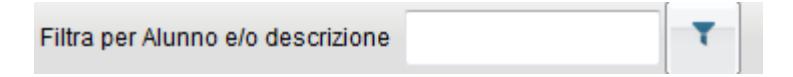

Per velocizzare l'individuazione dell'elemento desiderato, è previsto una funzione di filtro che agisce su <u>Cognome e</u> <u>nome alunno</u> e <u>descrizione dell'attività</u>. Basta immettere la descrizione da ricercare, anche in parte, e cliccare sul relativo pulsante di avvio della ricerca; il programma escluderà quindi tutti gli elementi non attinenti, semplificando la schermata.

Per annullare il filtro si può cancellare la descrizione immessa e cliccare nuovamente sul pulsante 🔳.

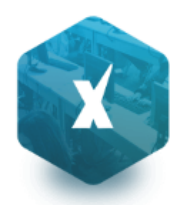

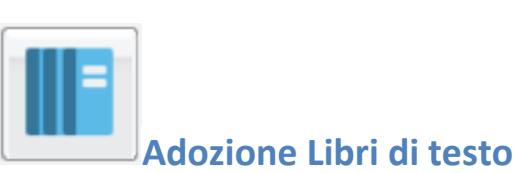

Questa funzione consente la gestione delle adozioni dei testi scolastici, per l'anno successivo, partendo dai testi ora adottati. Al termine di queste operazioni, le proposte di adozione, potranno essere importate direttamente su Argo libri di testo Windows (versione 2.8.0 e succ.)

Per avviare le proposte di adozione, la segreteria dovrà effettuare alcune operazioni propedeutiche:

- Passaggio delle strutture classi/materie all'anno successivo.
- Riconferma (automatica!) della Attribuzioni materie ai docenti per il nuovo anno.
- Importazione e allineamento strutture classi / materie tra Aie ed Argo.

## Guida Sintetica di Adottanext

Nell'area FAQ del portale Assistenza (Scuolanext, Guida n. 7) è possibile scaricare la <u>guida sintetica</u>, con tutto l'iter da seguire, su Alunni, Scuolanext e Libri di Testo Win.

## Adozioni testi per l'anno successivo

#### Accesso come Docente

Il docente accede come di consueto da Info Classe / Docenti | Libri di Testo; nella struttura a sinistra, troverà le classi in cui insegnerà nell'anno scolastico successivo.

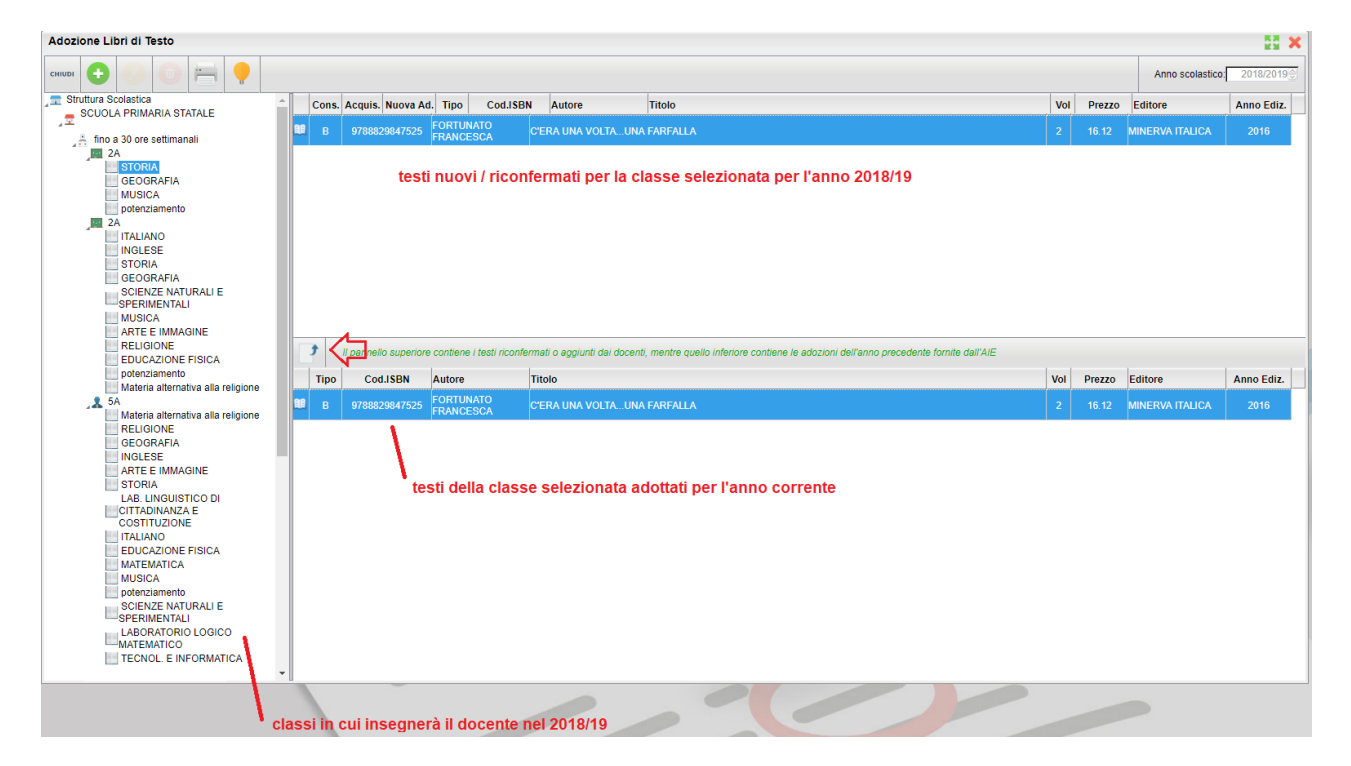

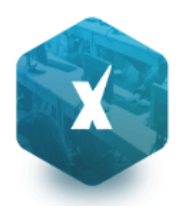

In basso saranno presentati i testi adottati nella classe selezionata per l'anno scol. corrente e si potrà riconfermare lo

stesso testo per la stessa classe dell'anno successivo, utilizzando il pulsante 🗾.

Restano invariate anche tutte le altre funzioni di inserimento e modifica di nuovi testi, con il prelievo diretto dal catalogo Aie Aggiornato.

#### Funzioni di Controllo principali:

- 4. I testi contrassegnati dall'A.I.E come "fuori catalogo", NON potranno essere messi come "Acquistare";
- 5. Non si potranno abbinare i flag "Acquistare" e "Consigliato";
- 6. In caso di testi con flag "Consigliato" andrà sempre indicato il tipo: "Monografia" o "Approfondimento".
- 7. I testi immessi da altri docenti con cui si condivide la stessa materia d'insegnamento o dal coordinatore di classe, non potranno essere rimossi o modificati.

## Accesso come Coordinatore

L'accesso tipo coordinatore consentirà la preparazione dei testi per il nuovo anno e per l'intera classe.

| Adozione Libri di Testo                                                                                |    |                                                                                                    |         |           |                 |                                                                            |                          |                                                                                         |               |        |                               | 23 ×       |
|----------------------------------------------------------------------------------------------------|----|----------------------------------------------------------------------------------------------------|---------|-----------|-----------------|----------------------------------------------------------------------------|--------------------------|-----------------------------------------------------------------------------------------|---------------|--------|-------------------------------|------------|
| CHIUDI 🛨 🥖 🔟 🚝 🌻                                                                                       |    |                                                                                                    |         |           |                 |                                                                            |                          |                                                                                         |               |        | Anno scolastico:              | 2018/2019  |
| Struttura Scolastica                                                                                   |    | Cons.                                                                                                    | Acquis. | Nuova Ad. | Tipo            | Cod.ISB                                                                    | Autore                   | Titolo                                                                                  | Vol           | Prezzo | Editore                       | Anno Ediz. |
| AMUNISTRAZIONE FINANZA E MARKETING<br>AMUNISTRAZIONE FINANZA E MARKETING<br>SCIENZE INTEGRATE - FISICA |    |                                                                                                    | Si      |           | в               | 9788808434                                                                 | 685 BERGAMINI<br>MASSIMO | MATEMATICA MULTIMEDIALE VERDE - VOLUME 1 VERDE CON<br>TUTOR MULTIMEDIALE (LDM)<br>Nota: | 1             | 32.70  | ZANICHELLI                    | 2015       |
| INFORMATICA SCIENZE MOTORIE E SPORTIVE UNGUA INGLESE SCIENZE INTEGRATE - SC. DELLA TERRA E BIOLOGIA    |    |                                                                                                    | Si      |           | в               | 9788823351                                                                 | 547 GRAZIOLI<br>GERMANA  | ESPERIENZE DI ECONOMIA AZIENDALE 1 - LIBRO MISTO CON<br>HUB LIBRO YOUNG<br>Nota:        | 1             | 15.60  | TRAMONTANA                    | 2017       |
| RELIGIONE CATTOLICA<br>SOSTEGNO<br>DIRITTO ED ECONOMIA                                                 |    |                                                                                                    | Si      |           | в               | 9781107516                                                                 | 854 PUCHTA HERBERT       | GET THINKING 1<br>Nota:                                                                 | 1             | 26.85  | CAMBRIDGE<br>UNIVERSITY PRESS | 2015       |
| MATEMATICA<br>SEC. LINGUA COMUNIT. FRANCESE<br>STORIA ED EDUCAZIONE CIVICA                             |    |                                                                                                    | Si      |           | в               | 9788835038                                                                 | 603 GENTILE GIANNI       | CIVILTA' DAL PASSATO AL PRESENTE<br>Nota:                                               | 1             | 15.00  | LA SCUOLA<br>EDITRICE         | 2014       |
| LINGUA E LETTERATURA ITALIANA<br>ECONOMIA AZIENDALE<br>GEOGRAFIA                                       |    | Si                                                                                                    |         |           | в               | 9788805070                                                                 | 985 SOLINAS LUIGI        | TUTTI I COLORI DELLA VITA + DVD - ED. MISTA<br>Nota:                                    |               | 17.80  | SEI                           | 2012       |
| A TAA RAGUSA - SEDE CENTRALE                                                                           |    | Il pannello superiore contiene i testi riconfermati o aggiunti dai docenti, mentre quello inferiore contiene le adozioni dell'anno precedente formite |         |           |                 |                                                                            |                          |                                                                                         | nite dall'AIE |        |                               |            |
| SCIENZE INTEGRATE - FISICA                                                                             |    | Tipo                                                                                                    | Cod     | I.ISBN    | Autore          |                                                                            | Titolo                   |                                                                                         | Vol           | Prezzo | Editore                       | Anno Ediz. |
| TRASPORT E LOGISTICA                                                                                   |    | в                                                                                                    | 97888   | 05075324  | MANZO<br>ALESS/ | NI<br>ANDRO                                                                | PROMESSI SPOSI + DV      | D - NUOVA EDIZIONE                                                                      |               | 18.20  | SEI                           | 2016       |
| 2DT SUCC.LE VIA A. MORO, 4                                                                             |    | в                                                                                                    | 97888   | 08500618  | IARREF<br>FRANC | RA<br>ESCO                                                                 | GEOGRAFIA TERRITOR       | II E PROBLEMI 2ED VOL. 1 (LDM)                                                          | 1             | 20.10  | ZANICHELLI                    | 2015       |
|                                                                                                    |    | в                                                                                                    | 97888   | 05071906  | FABBRI          | SERGIO                                                                     | PHOENOMENA COMPA         | CT + CD ROM                                                                             |               | 20.90  | SEI                           | 2010       |
|                                                                                                    | 88 | в                                                                                                    | 97888   | 91408389  | REDAZ<br>PER LA | IONI SIMONE<br>SCUOLA                                                      | NUOVO STARE ALLE R       | EGOLE                                                                                   |               | 23.00  | SIMONE PER LA<br>SCUOLA       | 2016       |
|                                                                                                    |    | в                                                                                                    | 97888   | 41875643  | VON BO<br>SANDR | N BORRIES<br>NDRA SCIENZE INTEGRATE SCIENZE DELLA TERRA - PROGETTO GENESIS |                          | CIENZE DELLA TERRA - PROGETTO GENESIS                                                   |               | 17.75  | DE AGOSTINI<br>SCUOLA         | 2012       |
|                                                                                                    |    | в                                                                                                    | 97888   | 05070985  | SOLINA          | S LUIGI                                                                    | TUTTI I COLORI DELLA     | VITA + DVD - ED. MISTA                                                                  |               | 17.30  | SEI                           | 2012       |
|                                                                                                    |    | в                                                                                                    | 97888   | 35038603  | GENTIL          | E GIANNI                                                                   | CIVILTA' DAL PASSATO     | AL PRESENTE                                                                             | 1             | 14.80  | LA SCUOLA<br>EDITRICE         | 2014       |
|                                                                                                    |    |                                                                                                    |         |           |                 |                                                                            |                          |                                                                                         |               |        | 4 MONDADODI                   | •          |

**Nota Bene:** In ogni classe saranno elencate (SOLO) le materie effettivamente attribuite ai singoli docenti nel NUOVO ANNO.

Per applicare le variazioni, occorrerà selezionare le materie singolarmente nella parte destra; saranno applicate le stesse procedure di controllo presenti nelle funzioni del singolo docente.

Eventuali testi già assegnati dai singoli docenti per le loro materie, non potranno essere modificati o cancellati dal coordinatore.

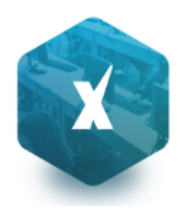

# Alternanza Scuola Lavoro (coordinatore - sec. di II grado)

Sono qui disponibili per i coordinatori di classe, tutte le funzioni principali di gestione dei progetti ASL disponibili su Alunni Web (limitatamente agli alunni delle proprie classi)

Il menu "Alternanza Scuola/Lavoro" consente, sia di attribuire agli alunni i percorsi e le strutture per lo svolgimento delle attività di A.S.L. (ai sensi della legge 107/2015). In questo contesto è anche possibile assegnare, per ogni struttura le date di inizio fine dello stage e le ore impiegate.

# Attribuzione Percorsi e Strutture agli alunni

| Struttura Scolastica                   | Perc    | orso/Struttura                                                                                                    |                              |                         |        |                                                   |  |  |  |  |  |
|----------------------------------------|---------|----------------------------------------------------------------------------------------------------|------------------------------|-------------------------|--------|---------------------------------------------------|--|--|--|--|--|
|                                        | 🗆 P     | Percorso: PERCORSO ASL 1                                                                                                    |                              |                         |        |                                                   |  |  |  |  |  |
| 5A IST. PROF. PER L'AGRICOLTURA E L'AI | IBIENTE | Struttura: STRUTTURA 1 Via Um                                                                                                    | berto Giordano RAGUSA        | 4                       |        |                                                   |  |  |  |  |  |
| CIRRITO                                |         | Struttura: STRUTTURA 2 CORSO                                                                                                    | VITTORIO VENETO RA           | AGUSA                   |        |                                                   |  |  |  |  |  |
|                                        |         | Struttura: STRUTTURA 3 PIAZZA                                                                                                    | DUCA DEGLI ABRUZZI           | RAGUSA                  |        |                                                   |  |  |  |  |  |
| d CUSIMA                               | BP      | ercorso: PERCORSO ASL 2                                                                                                    |                              |                         |        |                                                   |  |  |  |  |  |
| Q DI BLAS                              |         | Struttura: STRUTTURA 1 Via Um                                                                                                    | berto Giordano RAGUSA        | λ                       |        |                                                   |  |  |  |  |  |
| of DI GIOW                             |         | Struttura: STRUTTURA 3 PIAZZA DUCA DEGLI ABRUZZI RAGUSA                                                                                                    |                              |                         |        |                                                   |  |  |  |  |  |
|                                        | EP      | - Percorso: PERCORSO ASI 3 *                                                                                                    |                              |                         |        |                                                   |  |  |  |  |  |
| d <sup>™</sup> GUTTAD                  | 1       | 🔰 👍 II pannello superiore contiene il percorcoso e la struttura assegnata all'alunno selezionato, quelli sottostante, i percorsi e le strutture che si vogliono assegnare |                              |                         |        |                                                   |  |  |  |  |  |
| obbole                                 |         |                                                                                                    |                              |                         |        | h                                                 |  |  |  |  |  |
| O POLIZZI                              | Codi    | ce Descrizione                                                                                                    | lipologia                    | Durata                  | Codice | Descrizione                                       |  |  |  |  |  |
|                                        | 1       | PERCORSO ASL 1 2                                                                                                    | Alternanza<br>Scuola/Lavoro  | Annuale                 | 1      | STRUTTURA 1<br>Via Umberto Giordano 12123234324   |  |  |  |  |  |
| SPALLIN DI INTERNES A                  | 2       | PERCORSO ASL 2                                                                                                    | Alternanza<br>Scuola/Lavoro  | Biennale                |        | RAGUSA                                            |  |  |  |  |  |
|                                        | 3       | PERCORSO ASL 3                                                                                                    | Impresa Formativ<br>Simulata | <sup>ra</sup> Triennale | 2      | STRUTTURA 2<br>CORSO VITTORIO VENETO 213213231231 |  |  |  |  |  |
|                                        |         |                                                                                                    | Impresa Formativ             | a                       |        | RAGUSA                                            |  |  |  |  |  |
|                                        | 4       | PERCORSO ASL 4                                                                                                    | Simulata                     | - Annuale               |        | STRUTTURA 3                                       |  |  |  |  |  |

E' qui possibile assegnare, per ogni alunno, sia il percorso che la struttura in cui effettuare lo stage.

Scelta una classe (saranno visibili solo le classi in cui si è coordinatori), selezionare i singoli alunni (1) e quindi assegnare

sia il percorso che la struttura (2/3); infine per confermare quanto selezionato, premere il pulsante 🗾 (4).

E' possibile assegnare ad un alunno più percorsi e al loro interno più strutture. In caso di alunni che svolgono attività nella stessa struttura ma in periodi diversi dell'anno occorrerà predisporre due strutture specifiche.,

NOTA: Per agevolare l'operatore, nell'assegnazione a più alunni degli stessi percorsi e strutture, il programma lascia selezionato, sempre, sia il percorso che la struttura appena utilizzati, quindi basterà semplicemente cliccare a sinistra su

un nuovo alunno e direttamente su

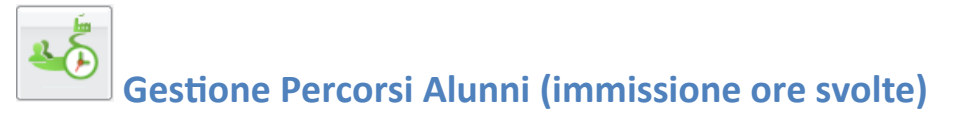

La funzione consente l'immissione delle ore svolte dall'alunno sia all'interno della scuola (in aula o presso altre strutture scolastiche), sia presso aziende e le strutture esterne alla scuola.

E' possibile immettere le ore svolte sia per singolo alunno, sia in maniera <u>rapida</u> e <u>cumulativa</u>, mediante la multiselezione dei percorsi o delle strutture.

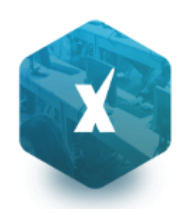

| Sestione Percorsi Alunni O 🚦 🗙 |                                                               |                                  |            |              |               |          |  |  |  |
|--------------------------------|---------------------------------------------------------------|----------------------------------|------------|--------------|---------------|----------|--|--|--|
| CHIUDI                         | Anno scolas                                                   | tico: 2016/2017 😌                |            |              |               |          |  |  |  |
| Struttura Scolastica           | Percorso/Struttura                                            | Data Inizio                      | Data Fine  | Ore a Scuola | Ore Struttura | Ore Tot. |  |  |  |
|                                | I I I AIELLO ELISEO                                           |                                  |            |              |               | 200      |  |  |  |
| A SEDE CENTRALE                | Percorso: COMMERCIALE                                         | 01/09/2016                       | 10/05/2017 | 50           |               | 100      |  |  |  |
| 3A SEDE VIA ROMA               | Struttura: STUDIO COMMERCIALE AGOSTA VIA LOMBARDIA 11 RAGUSA  | 15/12/2016                       | 16/02/2017 |              | 50            |          |  |  |  |
| MA SEDE VIA ROMA               | E Sercorso: INFORMATICO                                       | 01/09/2016                       | 10/05/2017 | 50           |               | 100      |  |  |  |
| 1B SEDE CENTRALE               | Struttura: ARGO SOFTWARE SRL ZONA INDUSTRALE IIIa FASE RAGUSA | 15/12/2016                       | 17/02/2017 |              | 50            |          |  |  |  |
|                                |                                                               | nmissione ore S<br>RESSO LA STRU | SVOLTE     |              |               |          |  |  |  |

## Immissione dati per singolo alunno:

Cliccando sul percorso assegnato al singolo alunno e su e poi su (o, in alternativa, facendo semplicemente doppio click sul percorso), è possibile immettere il numero di ore che l'alunno ha svolto **nella scuola** (in aula, o in altre strutture <u>della scuola</u>).

NOTA: Le date del singolo Percorso non sono editabili in questo contesto; sono quelle immesse in *Tabelle | generiche della Scuola | ASL | Percorsi,* all'atto di creazione del percorso.

| Percorso: COM | MERCIALE | ×        |
|---------------|----------|----------|
| Ore in aula   | 50       |          |
|               |          | Conferma |

Cliccando sulla singola struttura, con lo stesso metodo, è invece possibile immettere le ore che ha svolto l'alunno <u>all'esterno</u> della scuola, nella specifica azienda/struttura selezionata.

| Struttura: STUDIO COMME   | RCIALE AGOSTA VIA 🗙 |
|---------------------------|---------------------|
| Data Inizio:              | 15/12/2016          |
| Data Fine:                | 16/02/2017          |
| N.Ore Presso la Struttura | 50                  |
|                           | Conferma Annulla    |

In questa finestra, è inoltre possibile assegnare le date di inizio e di fine attività, svolte dall'alunno nella struttura.

## Immissione Rapida Ore Svolte (Percorso o Strutture)

E' inoltre possibile assegnare cumulativamente le ore svolte agli alunni, attraverso la multiselezione. Tutti i dati immessi sovrascriveranno quelli preesistenti.

#### Immissione rapida ore svolte, su più Percorsi:

Selezionare più Percorsi (per lo stesso alunno e/o su diversi alunni, tramite il tasto CTRL, e cliccare sul pulsante

Alla conferma, le ore immesse saranno assegnate a tutti gli alunni, nei percorsi selezionati.

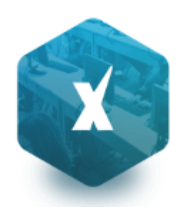

NOTA: non è prevista la variazione delle date di inizio e fine, che vengono gestite in tabella Percorsi ASL.

## Immissione rapida ore svolte e date di inizio/fine attività, su più Alunni e/o Strutture:

Selezionare più STRUTTURE, anche su diversi alunni, tramite il tasto CTRL, e cliccare sul pulsante 🍱

Alla conferma, le ore immesse nella finestra di immissione e le date inserite, saranno assegnate con un solo click, a tutti gli alunni e in tutte le strutture selezionate (anche a strutture ed alunni diversi).

|     | 1 | ъ |
|-----|---|---|
| 100 | 3 | 2 |
|     |   | - |

## Foglio Firme

Consente la stampa del foglio firme, relativo alla frequenza nella specifica struttura selezionata.

# Prospetto ore svolte

Questa stampa, consente con <u>pochissimi e semplici passaggi</u>, di riportare su carta, tutti i dati salienti dei percorsi ASL, per classe.

Si può selezionare un sola classe, oppure più classi tramite la multiselezione (CTRL + click). E' inoltre possibile filtrare la stampa per un singolo percorso e/o struttura, per avere un elenco ridotto e specifico, oppure selezionare *tutti i percorsi e tutte le strutture* per ottenere un elenco più dettagliato e completo.

In caso di multiselezione, è possibile scegliere tra un elenco unico, ordine alfabetico, o separato di base, per classe.

Prospetto Ore Svolte

Anno Scolastico: 2016/2017

# Classe: 3A PROGETTO ERICA SEDE VIA ROMA (0121)

| Pr. | Alunno                        | Percorso                                    | Ore in<br>Aula | Struttura                                                    | Ore | Tot.Ore<br>Perc. | Tot.Ore |
|-----|-------------------------------|---------------------------------------------|----------------|--------------------------------------------------------------|-----|------------------|---------|
| 1   | AMICO CAMILLA<br>(30/03/2006) | COMMERCIALE dal 01/09/2016 al<br>10/05/2017 | 20             | STUDIO COMMERCIALE<br>AGOSTA dal 01/10/2016<br>al 30/11/2016 | 40  | 100              | 200     |
|     |                               |                                             |                | DITTA SIMULATA dal<br>01/11/2016 al 01/03/2017               | 40  |                  |         |
|     |                               | INFORMATICO dal 01/09/2016 al<br>10/05/2017 | 60             | ARGO SOFTWARE SRL<br>dal 01/02/2017 al<br>10/05/2017         | 40  | 100              |         |

Per ogni Percorso assegnato all'alunno, sono riportate le date di inizio e fine, le ore svolte in Aula (o presso strutture interne alla scuola), il periodo e le ore svolte presso le strutture esterne che ha frequentato l'alunno, e i totali ore per percorso (Tot ore Perc.).

La finestra fornisce inoltre, i totali delle ore ASL svolte nell'a.s. per alunno.

| Opzioni di Stampa         | ×        |
|---------------------------|----------|
| Percorso: PERCORSO ASL 1  | <b>~</b> |
| Struttura: STRUTTURA 1    | <u>~</u> |
| ✓ Salto Pagina per Classe |          |
|                           | Conferma |

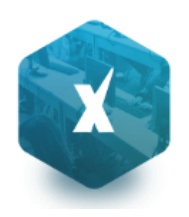

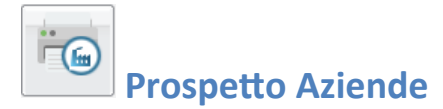

Il prospetto riporta tutte le aziende/strutture, gestire dalla scuola, separandole nei percorsi in cui sono state assegnate e con il totale ore Aula e Struttura riferiti al percorso descritto.

Anno Scolastico: 2016/2017

| Pr. | Descrizione Struttura | Comune      | Tipologia<br>Aziendale | Percorso             | Тіро                        | Durata  | Data Inizio | Data Fine  | Ore Aula | Ore<br>Strutt. |
|-----|-----------------------|-------------|------------------------|----------------------|-----------------------------|---------|-------------|------------|----------|----------------|
| 1   | nuova struttura 1     | RAGUSA (RG) | Pubblica               | nuovo percorso asl 2 | Alternanza<br>Scuola Lavoro | Annuale | 01/01/2017  | 31/05/2017 | 50       | 50             |
| 2   | nuova struttura 1     | RAGUSA (RG) | Pubblica               | nuvo percorso asl 1  | Alternanza<br>Scuola Lavoro | Annuale | 01/09/2016  | 31/12/2016 | 100      | 100            |

# **Didattica / Tabelle**

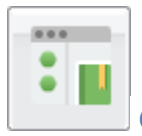

**Gestione Conoscenze** 

Questa procedura consente di inserire per materia e per classe i livelli di conoscenze\abilità che si intendono raggiungere e valutare. Il programma ha già una tabella di riferimento pre-caricata dalla quale selezionare i livelli di

conoscenza da aggiungere cliccando su 
, ma nel caso possono essere aggiunti\modificati\eliminati
manualmente ulteriori livelli da usare in aggiunta o in sostituzione di quelli forniti di base.

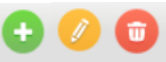

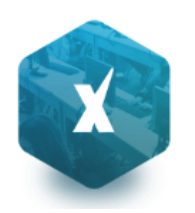

| Gestione Conoscenze e                               | Abilità                                                                                   | 🕑 💥                        |  |  |  |  |
|-----------------------------------------------------|-------------------------------------------------------------------------------------------|----------------------------|--|--|--|--|
|                                                     |                                                                                           | Anno Scolastico: 2013/2014 |  |  |  |  |
|                                                     | Conoscenze/Abilità Assegnate                                                              |                            |  |  |  |  |
| A Struttura Scolastica<br>ISTITUTO<br>▲ COMPRENSIVO |                                                                                           |                            |  |  |  |  |
| Sicilale<br>Scuola Secondaria di                    |                                                                                           |                            |  |  |  |  |
| 4 <sup>111</sup> I°grado                            | Dato un testo orale adeguato, essere in grado di identificare e confrontare opinioni.     |                            |  |  |  |  |
| ⊿III Geografia<br>□ Terze Classi                    | Essere consapevole della variabilità delle forme di comunicazione nel tempo e nello si    | pazio geografico.          |  |  |  |  |
| ↓ Italiano                                          | Essere in grado di approfondire la comprensione degli impliciti e delle presupposizioni.  |                            |  |  |  |  |
| ⊿ Storia                                            | Essere in grado di riscrivere testi letterari con procedure creative guidate.             |                            |  |  |  |  |
|                                                     | Conoscenze/Abilità Proposte                                                               |                            |  |  |  |  |
|                                                     |                                                                                           |                            |  |  |  |  |
|                                                     | Descrizione                                                                               |                            |  |  |  |  |
|                                                     | Dato un testo orale adeguato, essere in grado di identificare e confrontare opinioni.     |                            |  |  |  |  |
|                                                     | Essere consapevole della variabilità delle forme di comunicazione nel tempo e nello s     | pazio geografico. 🗧        |  |  |  |  |
|                                                     | Essere in grado di approfondire la comprensione degli impliciti e delle presupposizion    | i.                         |  |  |  |  |
|                                                     | Essere in grado di comprendere e interpretare autonomamente/con guida testi di tipole     | ogie diverse.              |  |  |  |  |
|                                                     | Essere in grado di riscrivere testi letterari con procedure creative guidate.             |                            |  |  |  |  |
|                                                     | Riconoscere e riprodurre le caratteristiche testuali delle più consuete tipologie di comu | inicazione scritta.        |  |  |  |  |

Ogni docente potrà gestire e personalizzare le conoscenze e abilità unicamente per le proprie materie. Il dirigente scolastico invece potrà predefinire i moduli per tutte le materie studiate nelle classi della scuola.

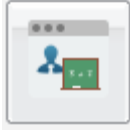

## Valutazioni - Annotazioni

Nella tabella Valutazioni - /Annotazioni il docente può personalizzare o aggiungere i voti o i dati relativi ad annotazioni, da assegnare ai propri studenti nel registro del Professore.

Inizialmente, se non esistono nella tabella campi precedentemente inseriti, il docente troverà solo gli elementi facenti parte della tabella base del Modulo Direzionale. Si tratta di un elenco di valutazioni, annotazioni non cancellabili, non modificabili in nessun campo a parte l'ordine e, a meno di particolari esigenze di personalizzazione, già sufficienti per la compilazioni dei registri di classe e del professore.

La tabella riporta nella prima colonna l'ordine, nella seconda il codice (A=assenza, V=valutazione, N=annotazione), nella terza un codice alfanumerico, nella quarta il valore numerico corrispondente (se si tratta di valutazione) e nell'ultima la descrizione di ciascun codice.

La prima colonna consente al docente di stabilire in che ordine dovranno comparire i voti sulle tendine di inserimento, dando la precedenza ai voti che utilizza più di frequente. Ovviamente non sarà necessario assegnare un ordine a tutte le valutazioni e potranno esserci anche più valutazioni col medesimo ordine.

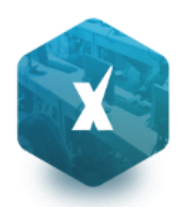

| Tab | ella Val   | utazio  | oni/Anno | otazioni | 20                                                                         | ×              |
|-----|------------|---------|----------|----------|----------------------------------------------------------------------------|----------------|
| сні | DI         |         |          | *        | Solo inseriti dal Docente 🗇 Ordina per: Ordine 🔽 Anno scolastico: 2015/201 | 3 <del>.</del> |
|     | Ord.       | Тіро    | Codice   | Valore   | Descrizione                                                                |                |
| *   | 1          | ۷       | 7,4      | 7,00     | sette                                                                      | Â              |
| -   |            | Ν       | AL       |          | Allontanamento                                                             | Ε              |
| 5   |            | Ν       | AM       |          | Ammonizione                                                                |                |
| 5   |            | Ν       | E        |          | Esonero                                                                    |                |
| -   |            | N       | RI       |          | Ritardo                                                                    |                |
| -   |            | Ν       | SP       |          | Sospensione                                                                |                |
| -   |            | v       | 0        | 0,00     | zero                                                                       |                |
| -   |            | V       | 1        | 1,00     | uno                                                                        |                |
| 5   |            | v       | 1+       | 1,15     | uno +                                                                      |                |
| 5   |            | v       | 1-       | 0,85     | uno -                                                                      |                |
| 5   |            | v       | 1½       | 1,50     | uno e mezzo                                                                |                |
| 2   | = Inserito | o dal D | ocente   | 🥌 = De   | finito in Tabella BASE (non cancellabile)                                  |                |

Nell'elenco gli elementi sono affiancati da due icone diverse, in base alla loro provenienza:

- se il voto, l'assenza o l'annotazione proviene dalla tabella base del Modulo Direzionale. In questo caso l'elemento potrà essere modificato solo nel campo "Ordine" e non potrà essere cancellato;
- I voto, l'assenza o l'annotazione è stato creato dal Docente. In questo caso dell'elemento sarà modificabile la descrizione,l'ordine e, se si tratta di una valutazione, il valore ad esso associato. Sarà inoltre possibile eliminare l'elemento personalizzato, se non è stato ancora assegnato ad alcun alunno.

**NOTA BENE:** Se il docente vuole personalizzare la tabella delle valutazioni/annotazioni deve essere abilitato dal preside (vedi manuale preside). Se il preside non ha abilitato questa funzione apparirà in basso a destra questa scritta Personalizzazione non attiva

Le icone per l'inserimento, la modifica e la cancellazione di un elemento sono quelle presenti nella toolbar, ovvero:

(creazione nuovo elemento), e e (modifica o cancellazione dell'elemento selezionato). L'icona serve per accorpare un elemento inserito dal docente con un elemento corrispondente della tabella base allo scopo di allinearsi se necessario alle indicazioni del preside.

Sempre tramite i pulsanti della toolbar sarà possibile visualizzare solo gli elementi inseriti dal docente e scegliere di visualizzare l'elenco ordinato per tipo, codice, ordine o valore.

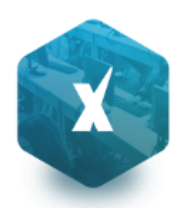

| _ |   |   |   |   |   |  |
|---|---|---|---|---|---|--|
|   |   |   |   | - |   |  |
|   |   |   |   |   |   |  |
|   |   |   |   |   |   |  |
|   |   |   | _ |   |   |  |
|   |   |   | - |   |   |  |
|   |   |   |   | - |   |  |
|   |   |   |   | _ |   |  |
|   |   |   |   | · |   |  |
|   |   | _ |   |   |   |  |
|   |   |   | - |   |   |  |
|   | _ | - | - |   | - |  |
|   |   | _ |   |   | _ |  |

## Programma Scolastico

La sottosezione Programma Scolastico è quella in cui il docente può definire con comodità e precisione i programmi di tutte le materie insegnate, assegnare a ciascun argomento del programma uno stato e una data di svolgimento e, infine, esportare un programma completo in un'altra classe in cui insegna la medesima materia.

## **Definizione Moduli/Argomenti**

Dopo aver selezionato la classe e la materia desiderata, il docente visualizza la seguente finestra:

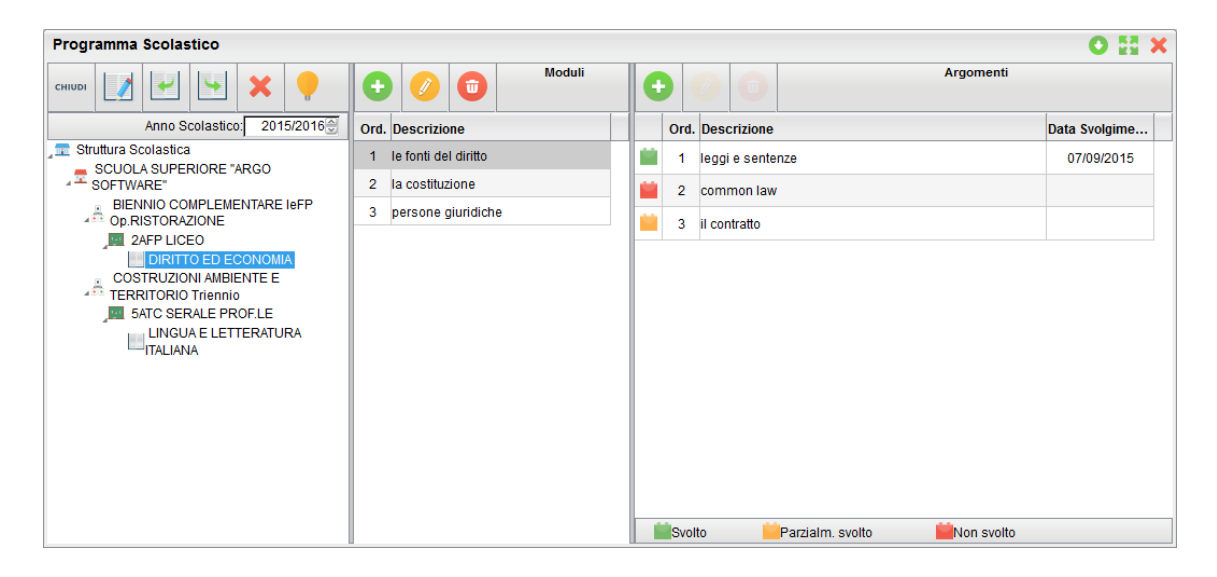

La finestra è suddivisa in tre colonne: nella prima compare la selezione della materia e della classe all'interno della struttura scolastica, nella seconda l'elenco dei Moduli appartenenti alla materia selezionata, e nella terza colonna compaiono, dopo aver selezionato un modulo, gli argomenti ad esso appartenenti.

Sia nell'elenco Moduli che nell'elenco Argomenti, è presente la toolbar con i pulsanti

(creazione nuovo

elemento),

(modifica o cancellazione dell'elemento selezionato).

Alla creazione o modifica di un modulo si apre la seguente modale:

| Dettaglio Modu | llo | >        | ٢ |
|----------------|-----|----------|---|
| Ordine:        | 1   |          |   |
| Descrizione:   |     |          |   |
|                |     |          |   |
|                |     |          |   |
|                |     |          |   |
|                |     | Conferma |   |

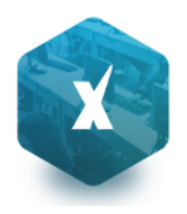

in cui il docente può inserire/modificare l'ordine e la descrizione del modulo. In caso di inserimento, l'ordine sarà di default il prossimo numero disponibile, rispetto al massimo ordine tra i moduli già inseriti.

Dopo aver selezionato un modulo è possibile creare o modificare gli argomenti ad esso associati. Alla creazione o modifica di un argomento si apre la seguente modale:

| Dettaglio Argoment | to         | ×        |
|--------------------|------------|----------|
| Ordine:            | 2          |          |
| Descrizione:       | common law |          |
|                    |            |          |
| Stato:             | Svolto     | <b>▼</b> |
| Data Svolgimento:  | 26/09/2015 |          |
|                    |            | Conferma |

in cui il docente può inserire/modificare l'ordine, la descrizione dell'argomento, lo stato di svolgimento e la data di svolgimento.

I possibili stati di svolgimento sono "Svolto", "Parzialmente svolto" e "Non svolto"; di conseguenza il docente potrà dare alla data di svolgimento il significato che preferisce tra, ad esempio, la data di inizio dello svolgimento o la data del suo termine.

In caso di inserimento l'ordine sarà di default il prossimo numero disponibile, rispetto al massimo ordine tra gli argomenti già inseriti.

A partire dalla selezione della materia, indipendentemente dal posizionamento su moduli o argomenti, si abilita il

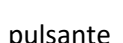

per la visualizzazione del riepilogo di moduli e argomenti della materia selezionata.

La finestra di riepilogo sarà composta da due schede, la prima in cui compare semplicemente l'elenco (espandibile e

contraibile tramite gli appositi pulsanti e argomenti:

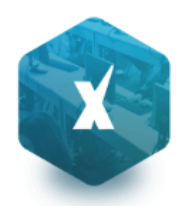

| Riepilogo Prog        | Riepilogo Programma di DIRITTO ED ECONOMIA |            |  |  |  |  |  |  |
|-----------------------|--------------------------------------------|------------|--|--|--|--|--|--|
| Moduli/Argomenti      | Statistica argomenti                       |            |  |  |  |  |  |  |
| 55 35 S               |                                            |            |  |  |  |  |  |  |
|                       |                                            |            |  |  |  |  |  |  |
| 🗄 🔇 1 - le fonti del  | diritto                                    |            |  |  |  |  |  |  |
| 🗄 🔇 2 - la costituzio | one                                        |            |  |  |  |  |  |  |
| 🗄 🔇 3 - persone gi    | uridiche                                   |            |  |  |  |  |  |  |
|                       |                                            |            |  |  |  |  |  |  |
|                       |                                            |            |  |  |  |  |  |  |
|                       |                                            |            |  |  |  |  |  |  |
|                       |                                            |            |  |  |  |  |  |  |
|                       |                                            |            |  |  |  |  |  |  |
|                       |                                            |            |  |  |  |  |  |  |
|                       |                                            |            |  |  |  |  |  |  |
|                       |                                            |            |  |  |  |  |  |  |
| Svolto                | Parzialm. svolto                           | Won svolto |  |  |  |  |  |  |

La seconda scheda "Statistica argomenti" evoca un istogramma indicante le quantità di argomenti per ogni stato di svolgimento:

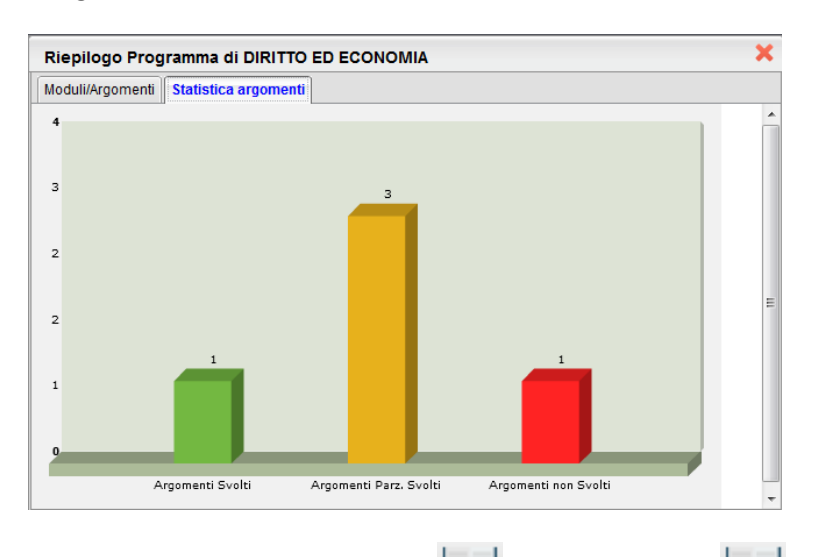

Tramite i pulsanti di importazione e di esportazione è possibile, data la selezione su una materia, importare il programma dal programma di un'altra materia o esportare il programma su un'altra materia tra quelle insegnate.

Per entrambe le operazioni, al click sulla relativa icona si aprirà la seguente finestra

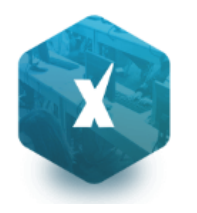

| Scegliere Materia da cui importare il programma     | ×                                                         |
|-----------------------------------------------------|-----------------------------------------------------------|
| Classe selezionata: SCUOLA SUPERIORE "ARGO SOFTWARE | - BIENNIO COMPLEMENTARE INFP OP.RISTORAZIONE - 2AFP LICEO |
| Materia selezionata: DIRITTO ED ECONOMIA            |                                                           |
|                                                     | Anno Scolastico: 2014/2015 受                              |
| 🚛 Classi e Materie attribuite al Docente            |                                                           |
| SCUOLA SUPERIORE "ARGO SOFTWARE"                    | 🗆 🔇 1 - la storia del diritto                             |
| AFP FIRH01101G                                      | E 🔇 2 - codice civile                                     |
| Ateria senza programma simile a quella selezionata  |                                                           |
|                                                     | 4                                                         |
| Materia con programma simile a quella selezionata   |                                                           |
|                                                     | Conferma                                                  |

in cui il docente seleziona la materia su cui esportare o da cui importare il programma scolastico.

È possibile effettuare importazione/esportazione anche per materie con diverso identificativo (ad esempio tra "Matematica" e "Matematica e informatica") e importare il programma anche su una materia che già ne ha uno; infatti l'operazione di importazione o esportazione non sovrascrive il programma corrente ma aggiunge solamente nuovi capitoli e argomenti alla materia selezionata.

Nel caso di importazione su materia con programma già esistente, è probabile che i capitoli abbiano il campo ordine ripetuto più volte; nel caso è sufficiente andare in modifica per ordinare il nuovo elenco di capitoli a proprio piacimento.

Infine l'icona 🎽 consente al docente di rimuovere per intero il programma creato per una materia.

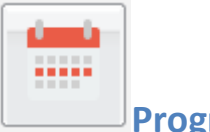

## **Programmazione Scolastica**

Il Dirigente o il coordinatore di classe, possono pubblicare i documenti inerenti la programmazione periodica della scuola, tramite una gestione modificata e migliorata delle bacheca di classe.

| Programmazione Scolastica    |                               |                                        |                       |              |                |  |  |  |  |  |
|------------------------------|-------------------------------|----------------------------------------|-----------------------|--------------|----------------|--|--|--|--|--|
| сніцрі                       | 👎 ም 😴 👵                       |                                        | Anno scol             |              |                |  |  |  |  |  |
| Programmazione               | Oggetto                       | Documento                              | Dal Al                | File Autore  | Filtro         |  |  |  |  |  |
| programmazione<br>scolastica | programmazione<br>settimanale | documento di programmazione scolastica | 10/09/2015 29/10/2015 | AIELLO TEF   | RESA Classi:1^ |  |  |  |  |  |
|                              | programmazione                | programmazione scolastica classi medie | 23/09/2015 15/10/2015 | 🥢 AIELLO TEF | RESA Classi:1^ |  |  |  |  |  |
|                              |                               |                                        |                       |              |                |  |  |  |  |  |

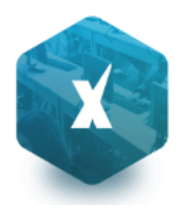

La finestra di pubblicazione dei documenti consente l'impostazione di numerosi filtri: periodo di validità del documento, filtro articolato sulle classi, solo classi prime, seconde etc... tutte le classi o specifiche classi e un filtro sulle materie di studio (e quindi per i docenti) per le quali rendere visibile quel determinato documento.

| Programmazione      |                                        | ×                                 |
|---------------------|----------------------------------------|-----------------------------------|
| Oggetto:            | programmazione settimanale             |                                   |
| Descrizione:        | documento di programmazione scolastica |                                   |
|                     |                                        |                                   |
|                     | 1                                      |                                   |
|                     |                                        |                                   |
|                     |                                        |                                   |
|                     |                                        |                                   |
|                     |                                        | Caratteri inseriti (max 4000): 38 |
| Data Pubblicazione: | 10/09/2015 📰 2                         |                                   |
| Programma dal:      | 10/09/2015 🖃 AI: 29/10/2015 🖃 🎽        |                                   |
| Documento:          | Sfoglia Nessun file selezionato.       |                                   |
| - Filtro Classi     |                                        |                                   |
|                     | Prime Seconde Terze Quarte Quinte 4    |                                   |
| Classi              |                                        | ×                                 |
| Classi Singole —    |                                        | .a                                |
| Filtro Materia      |                                        |                                   |
| O Qualsiasi         | 5                                      |                                   |
| Materie Singole     | 2                                      |                                   |

In particolare:

- 1) Specificare un oggetto e una descrizione libera riguardante il documento
- 2) Impostare una data di pubblicazione e un intervallo di validità all'interno del quale il documento sarà consultabile e scaricabili dai docenti
- 3) Pubblicare il documento solo per alcune classi (tutte le classi prime, seconde etc.) oppure solo per alcune classi

da scegliere mediante il pulsante

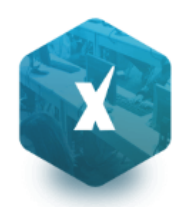

| CI. | Sez. | Corso         | Sede       |  |  |  |  |
|-----|------|---------------|------------|--|--|--|--|
| 1   | в    |               | SEDE MEDIA |  |  |  |  |
| 2   | в    |               | SEDE MEDIA |  |  |  |  |
| 3   | в    |               | SEDE MEDIA |  |  |  |  |
| 1   | х    |               | SEDE MEDIA |  |  |  |  |
| 1   | в    | CORSO NORMALE | SEDE MEDIA |  |  |  |  |
| 2   | в    | CORSO NORMALE | SEDE MEDIA |  |  |  |  |
| 3   | в    | CORSO NORMALE | SEDE MEDIA |  |  |  |  |

4) Pubblicare il documento solo per alcune specifiche materie mediante il pulsante 🛄 o per tutte.

## Visualizzazione Documenti della programmazione scolastica

Nel registro Didup, se ci sono documenti nella programmazione viene visualizzata una tab. denominata *Programmazione Scolastica*. Consente la visualizzazione dei documenti che il dirigente o il coordinatore di classe hanno pubblicato e che riguardano nello specifico quella classe e la materia che il docente ha selezionato.

| Registro | didUP                      |                      |                               |                             |                   |                     |                    |                   |             |                     | ×       |
|----------|----------------------------|----------------------|-------------------------------|-----------------------------|-------------------|---------------------|--------------------|-------------------|-------------|---------------------|---------|
| REGISTRO | <b>MATEMAT</b><br>13/11 1A | ICA GIORNALE DI CLAS | E APPELLO                     | PROGRAMM. SCOLASTICA        | VALUTAZIONI ORALI | VALUTAZIONI SCRITTE | CONOSCENZE/ABILITÀ | NOTE DISCIPLINARI | ANNOTAZIONI | PROMEMORI           | IA      |
|          |                            |                      |                               |                             |                   |                     |                    |                   |             | Mostra tutti i peri | iodi: 🗹 |
|          | PERIODO                    |                      |                               |                             |                   |                     |                    |                   |             |                     | EU.C.   |
| DAL      |                            | Odderro              |                               |                             |                   |                     |                    |                   |             | DOCENTE             | FILE    |
| 31.Gen.: | 2018 27.Feb.2018           | programma scolasti   | di seguito il programma scola | stico per la 1A del mese di | Febbraio 2017     |                     |                    |                   |             | ROSSI GIAN          | *       |

Il documento può essere scaricato cliccando sull'icona <sup>±</sup> . Il pulsante *mostra tutti i periodi* consente di visualizzare anche le programmazioni scadute.

## **Parametri/Utility**

Queste funzioni comprendono la gestione delle opzioni dedicate al docente.

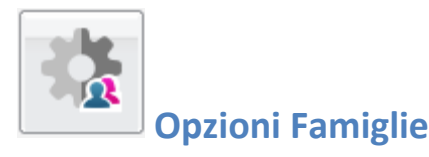

In quest'area il docente può gestire alcune opzioni specifiche, come la possibilità di far visualizzare ai genitori i voti giornalieri etc.

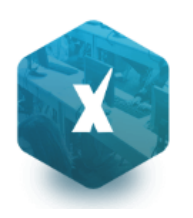

| Pannello Opzioni                                                                                                    | - 👯 🗙 |
|----------------------------------------------------------------------------------------------------|-------|
| сниди                                                                                                    |       |
| Opzione                                                                                                    | СФ    |
| Voti Giornalieri Visibili alle Famiglie (Attenzione: è possibile che il dirigente abbia scelto di<br>sovrascrivere questa opzione e di rendere i voti giornalieri sempre visibili alle famiglie) | G     |
| Commento Voti Giornalieri Visibile alle Famiglie                                                                                                    | G     |
| Note Registro del Professore Visibili alle Famiglie                                                                                                    | G     |
| Voglio ricevere una mail ad ogni nuova prenotazione ricevimento e ad ogni annullamento<br>prenotazione ricevimento                                                                               | G     |

L'opzione "Voglio ricevere una mail... ad ogni nuova prenotazione...." Consente la ricezione di un messaggio e-mail, per ogni nuova prenotazione o annullamento dei colloqui/ricevimenti con i genitori.

**NOTA BENE:** In caso sia stato deselezionata questa opzione, il programma non spedirà e-mail, nemmeno in caso di annullamento ad es. di un colloquio; fare quindi molta attenzione nel disabilitare questa opzione.

#### Pulsanti:

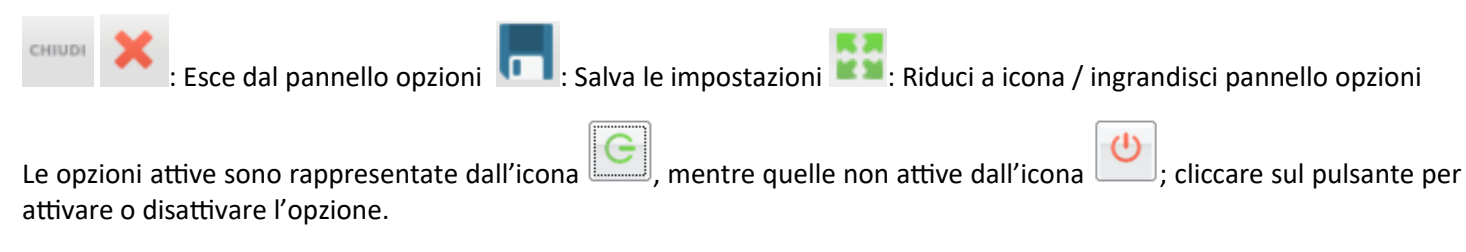

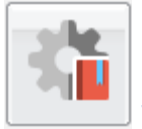

## Verifica Registro del professore

Questa procedura consente di verificare la presenza di voti appartenenti ai propri alunni per la propria materia ma che sono stati immessi da un docente differente.

Questo avviene quando l'alunno passa in corso d'anno da una sezione all'altra e la stessa materia nella classe di destinazione viene insegnata da differenti docenti; in questo caso, senza l'utilizzo di questa utility, il docente non può operare alcun genere di variazione su questi voti precedentemente immessi; li vede in grigio e non li può ne variare né cancellare.

L'utilità consente di verificare, in ogni classe e per ogni materia insegnata, la presenza di voti "orfani" e quindi consente al docente di farli diventare propri (il docente potrà quindi variarli o semplicemente considerarli nel calcolo delle medie periodiche etc) oppure di eliminare completamente eventuali valutazioni di prova o immesse dall'altro docente per sbaglio etc.

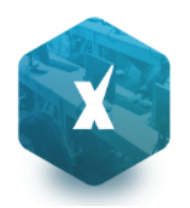

| Utility Docente                                                                                                    |                                                                                 |                            |
|----------------------------------------------------------------------------------------------------|---------------------------------------------------------------------------------|----------------------------|
| CHIUDI 💋 🌳 Questa procedura consente di visualizzare incong<br>che non insegnano nella classe)                      | ruenze nei propri registri (alunni con voti, assenze etc. attribuiti da docenti | Anno scolastico: 2015/2016 |
| SCUOLA SUPERIORE "ARGO SOFTWARE"<br>BIENNIO COMPLEMENTARE IEFP Op.RISTORAZIONE<br>2AFP LICEO<br>DIRITTO ED ECONOMIA | Nessuna incongruenza rilevata nel registro                                      |                            |
| COSTRUZIONI AMBIENTE E TERRITORIO Triennio     5ATC SERALE PROFLE     LINGUA E LETTERATURA ITALIANA                 |                                                                                 |                            |
|                                                                                                    |                                                                                 |                            |
|                                                                                                    |                                                                                 |                            |
|                                                                                                    |                                                                                 |                            |

# Area Pubblica

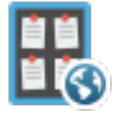

Consente l'accesso diretto alla bacheca dell'area pubblica della scuola (visibile a tutti gli utenti anche a quelli non loggati).

# Accesso rapido (accessibiltà)

Se le funzioni di "accessibilità" sono state attivate lato dirigente, è disponibile in testa all'elenco, un menu: Accesso Rapido con le seguenti funzioni:

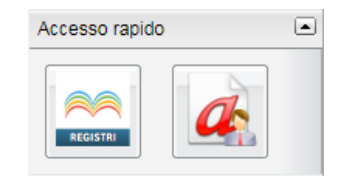

- Registri (abilitata solo per le utenze con profilo Docente) Attiva la versione accessibile di Didup.
- Richiesta assenze (la funzione è presente solo se il Dirigente ha attivato la procedura di inoltro delle richieste).

NOTA BENE: Il dipendente con disabilità visiva, per utilizzare le predette funzionalità dovrà installare le apposite estensioni del browser (Nvda, ChromeVox, etc.).

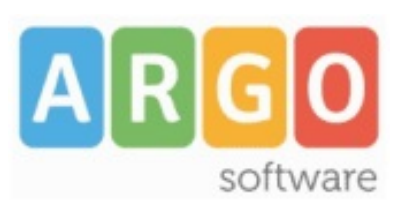

Zona Industriale III FASE 97100 Ragusa http://<u>www.argosoft.it</u> email: <u>info@argosoft.it</u> pec: <u>assistenza.argo@pec.ecert.it</u>

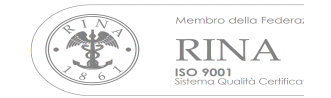